# **SMANOS**<sup>®</sup>

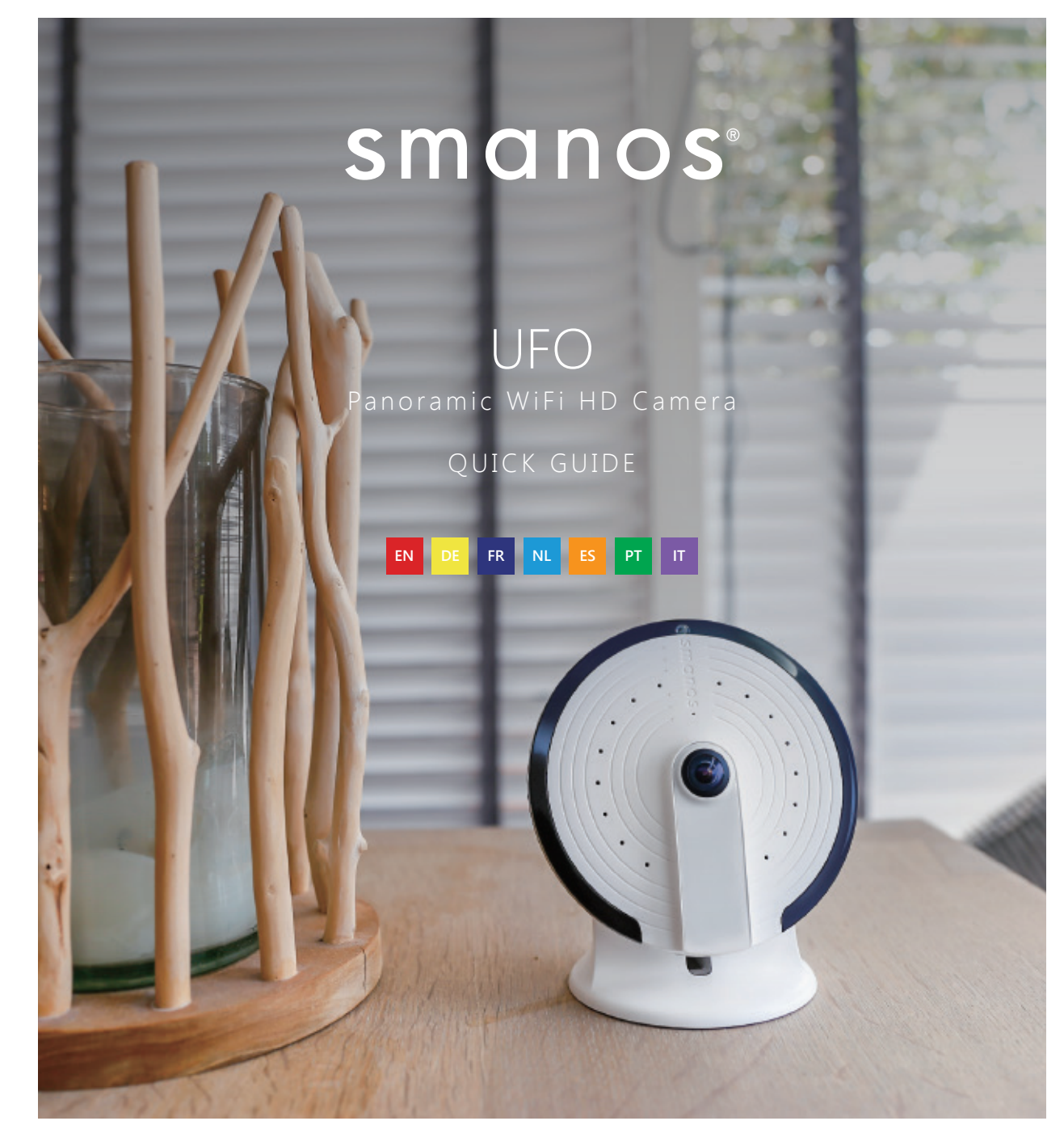

© 2017 SMANOS HOLDING LTD. All Rights Reserved

Printed in China Ver: PT-180H-UM-ML-V1.0

## FCC STATEMENT

1. This device complies with Part 15 of the FCC Rules.

Operation is subject to the following two conditions:

(1) This device may not cause harmful interference, and

(2) This device must accept any interference received, including interference that may cause undesired operation.

2. Changes or modifications not expressly approved by the party responsible for compliance could void the user's authority to operate the equipment.

NOTE: This equipment has been tested and found to comply with the limits for a Class B digital, pursuant to Part 15 or the FCC Rules. These limits are designed to provide reasonable protection against harmful interference in a residential installation. This equipment generates, uses and can radiate radio frequency energy and, if not installed and used in accordance with the instructions, may casue harmful interference to radio communications, However, there is no guarantee that interference will not occur in a particular installation. If the equipment does cause harmful interference to radio or television reception, which can be determined by turning the equipment off and on, the user is encouraged to try to correct the interference by one or

more of the following measures:

- --- Reorient or relocate the receiving antenna.
- --- Increase the separation between the equipment and receiver.
- --- Connect the equipment into an outlet on a circuit different from that to which the receiver is connected
- --- Consult the dealer or an experienced radio/ TV technician for help.

Industry Canada Notice

This device complies with Industry Canada licence-exempt RSS standard(s).

1. Operation is subject to the following two conditions:

(1) this device may not cause interference, and

(2) this device must accept any interference, including interferencethat may cause undesired operation of the device."

2.Changes or modifications not expressly approved by the party responsible for compliance could void the user's authority to operate the equipment.

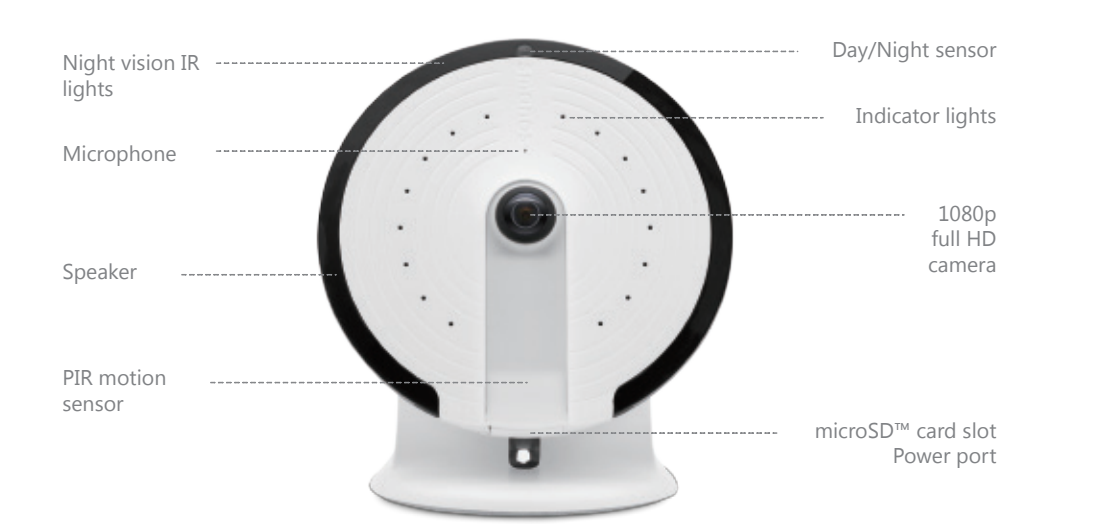

UFO Overview

# Speaker Configuration button Power port

## Specifications

Model: PT-180H Power: DC 5V 1A Camera: Full HD 1080p Field of view: Horizontal 180°, vertical 180° Video compression: H.264/MJPEG Video resolution: Birds Eye 1280x1280/ Panorama 1920x1080/ Quad View 1280x960/ Hemisphere 1920x1080/ Two Halves 1920x1080/ Triple View 1920x1080 Night vision: Yes, auto IR-cut filter WiFi: 802.11b/g/n/ac with WEP/WPA/WPA2 encryption 2.4GHz+5GHz On-site storage: microSD™ card up to 32GB Operating conditions: 0-50°C, humidity < 95% RH (non-condensing) Dimensions (L x W x H): 106 X 106 X 36mm

For more detailed Instruction Manual, please check Help in "smanos home" app.

Technical Support: http://www.smanos.com/UFO support@smanos.us (North America) support@smanos.com (Rest of the World)

## **Getting Started**

1. Download the "smanos home" app

Search for "smanos home" in App Store/ Google Play, or scan the QR code below.

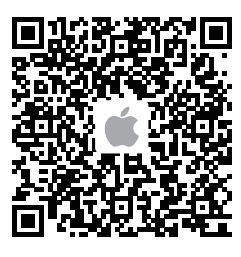

App Store

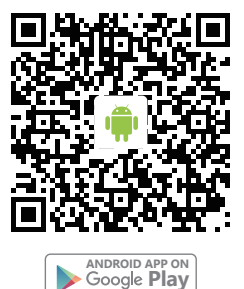

smanos

2. Sign Up/In

If you have not registered an account with smanos, please press "Sign up" just below the "Sign in" icon on the App, and follow the instructions to create your account first.

\* If you do not receive an account verification code in your email inbox during the registration process, please remember to check your spam/junk folder and make sure the notice has not been blocked by your service provider.

## Step 1

Waiting for the UFO to boot up

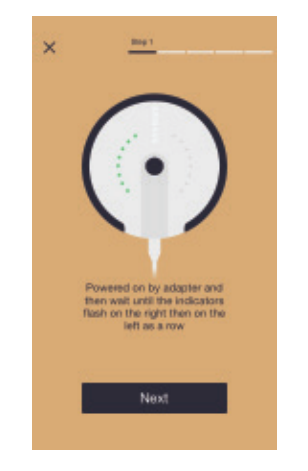

Plug the power adapter into a wall socket and the UFO camera will boot up in 25 to 40 seconds. During this time, you will see indicators run in succession clockwise and then counterclockwise.

Once the UFO is ready for launch, the indicators will flash on the right then on the left as a row, which means it is searching for viable WiFi signals.

## Step 2

## Putting the UFO into WiFi configuration mode

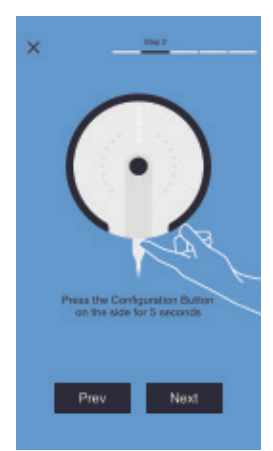

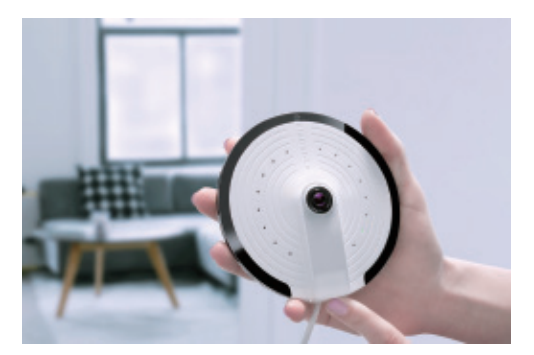

Press and hold the Configuration Button on the side for 5 seconds, and you will hear a tone which indicates that the UFO has switched to the WiFi configuration mode.

## Step 3

Connecting the UFO to your smartphone

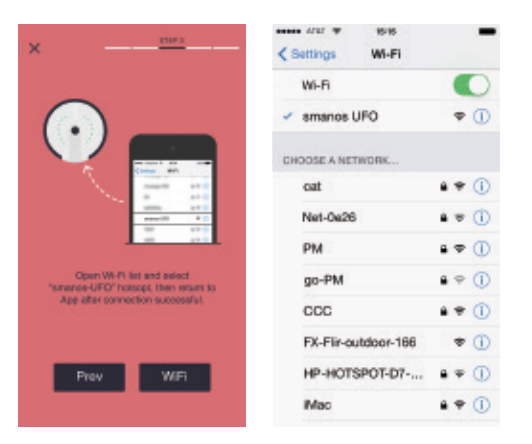

Go to your smartphone's WiFi list, and select "smanos UFO" to connect to the camera. Now, your smartphone is the control center of your UFO.

## Step 4 Entering WiFi details for your UFO camera

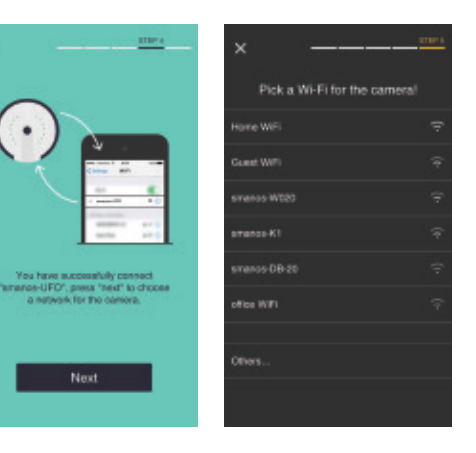

Pick the WiFi network from the display list for your UFO camera and enter the WiFi network password.

The UFO will connect to the selected WiFi network.

The binding process should take about one minute.

## Step 5

## Enjoying the UFO camera

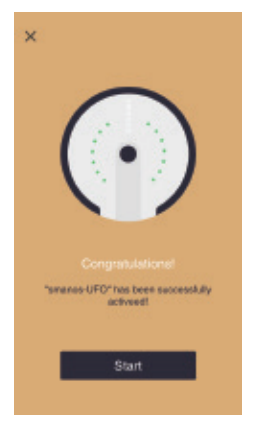

When a successful connection is established, the indicators will run in succession.

Now, your UFO is ready for a spin!

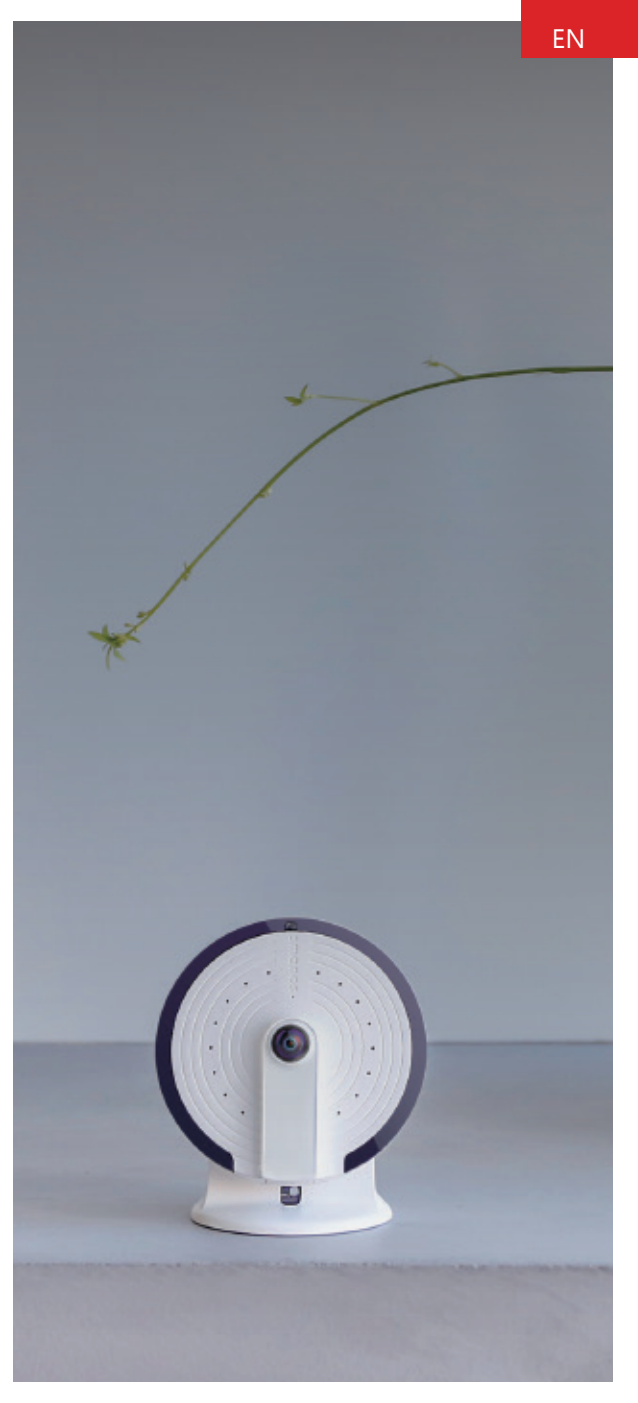

## Installation

Installation Type —— Ceiling or Wall-Mounted

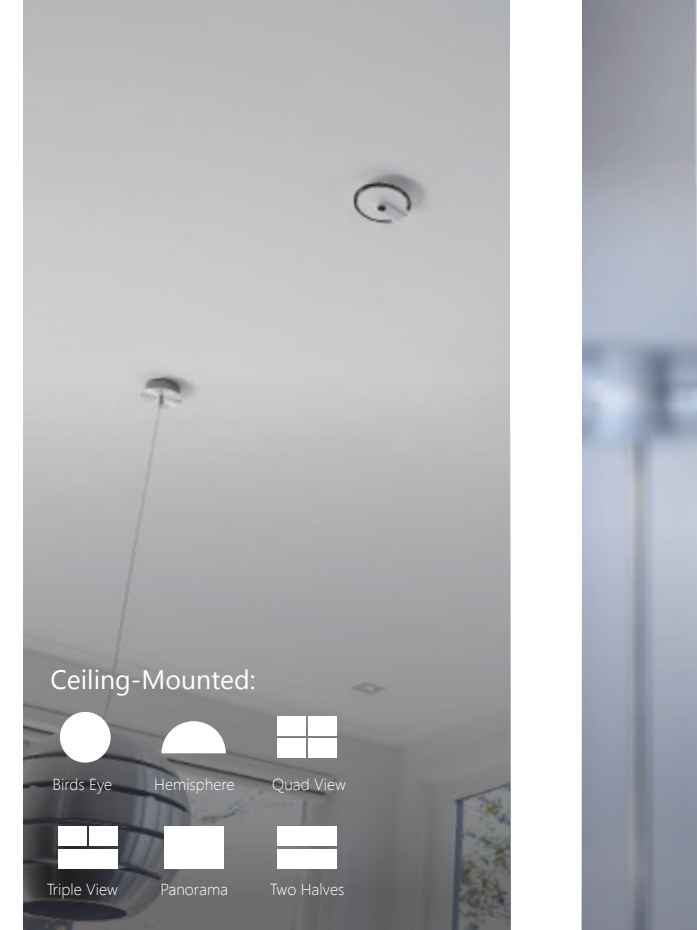

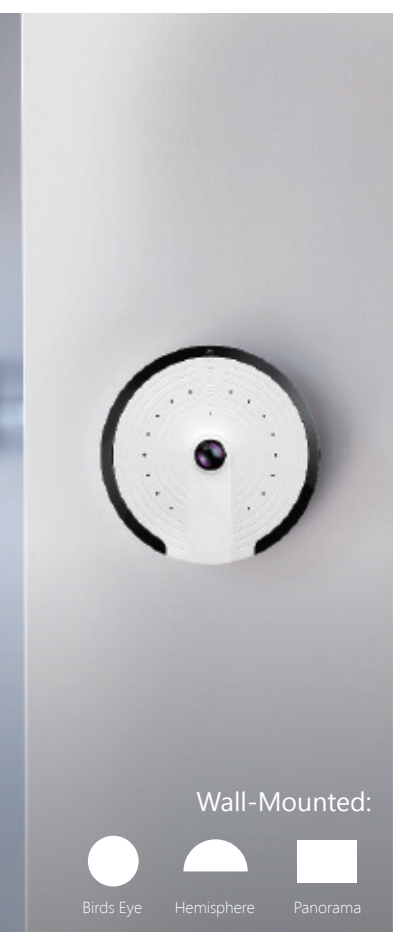

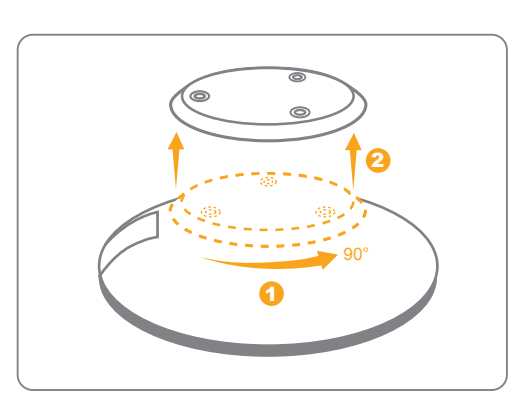

1. Unlock the base from your camera.

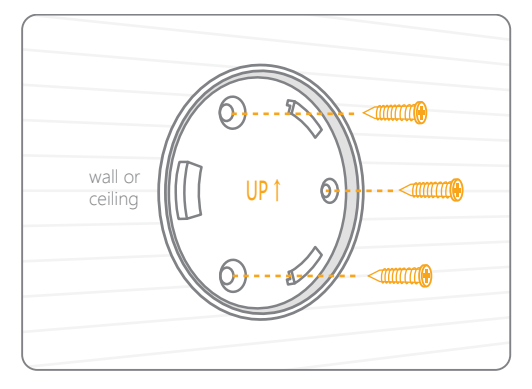

2. Place the base on the wall, in the angle and relative position shown above; use the provided tool set to install it properly.

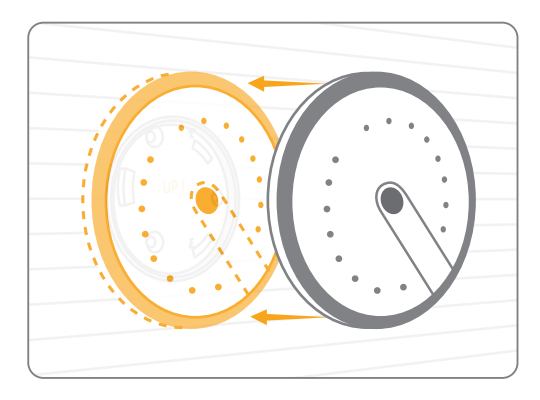

3. Lock your camera into position onto the base.

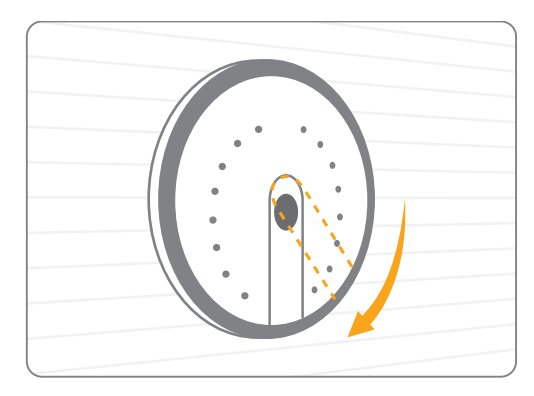

4. Make sure the PIR motion sensor is pointing vertically to the ground (Wall-mounted).

## Installation

Installation Type — Desk or Any Flat Surface

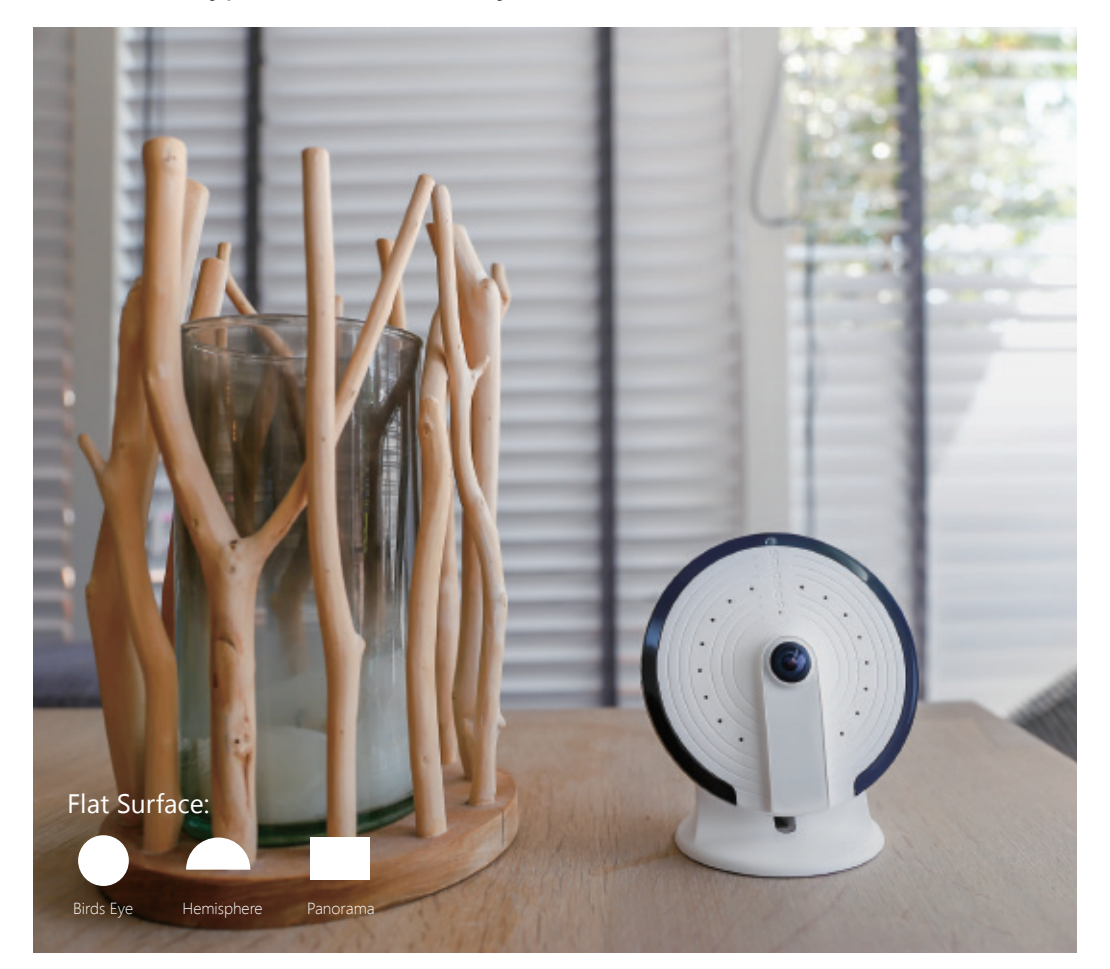

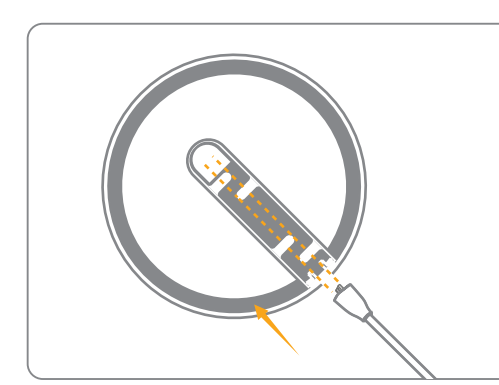

1. Put the power cable (USB) through the bottom hole of your bracket.

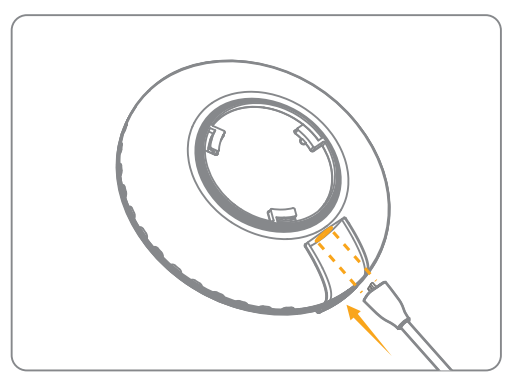

2. Insert the USB into the power port.

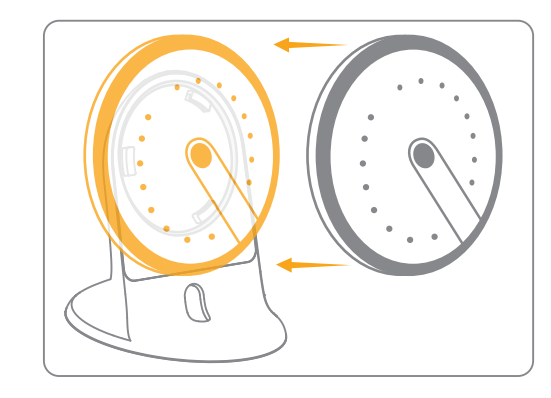

3. Lock your camera onto the bracket.

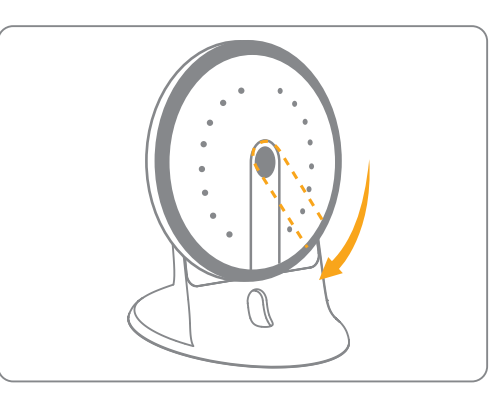

4. Make sure the PIR motion sensor is pointing vertically to the desk/ground.

• •

۲

•

٠

•.

The indicators on the UFO give you an idea of the current device status. Here is a list of what each pattern means, with the UFO positioned as shown:

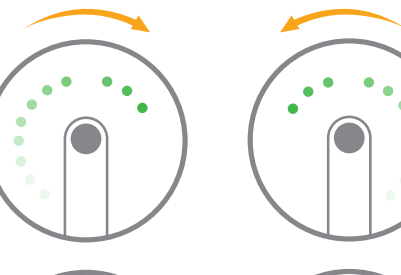

## UFO booting up

Indicators run in succession clockwise first and then counterclockwise, repeatedly for 25~40 seconds

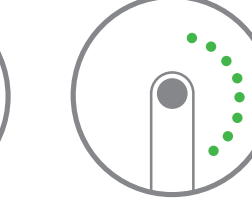

## Searching for WiFi signals

Left-row and right-row indicators flash alternately

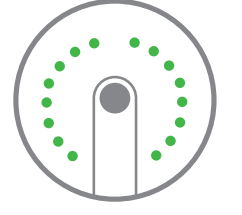

## UFO configuration mode

All indicators flash simultaneously

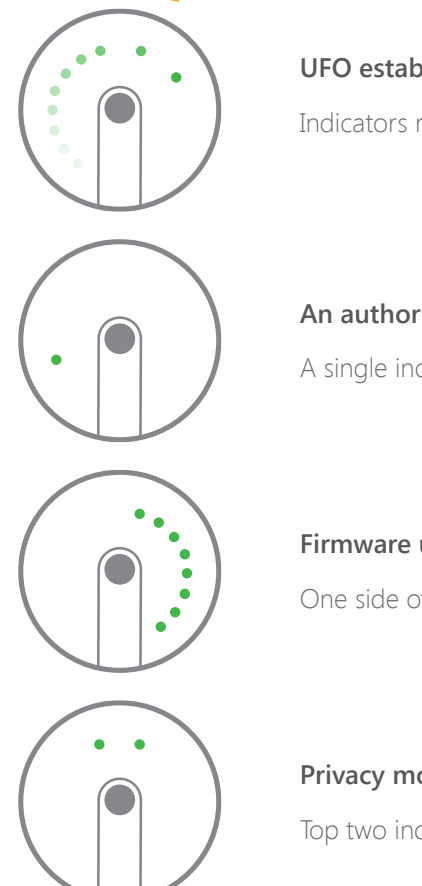

#### UFO established a successful WiFi connection

Indicators run in succession clockwise

## An authorized smartphone is looking in on the video

A single indicator flashes constantly

## Firmware updates

One side of the indicators flash slowly

## Privacy mode

Top two indicators stay bright

#### Tag-/Nachtsensor Nachtsicht-IR-Leuchten Kontrollleuchten Mikrofon 1080p-. Full-HD-Kamera Lautsprecher IR-Bewegungsmelder microSD™ ٥ Kartensteckplatz Stromanschluss

Überblick über die UFO-Kamera

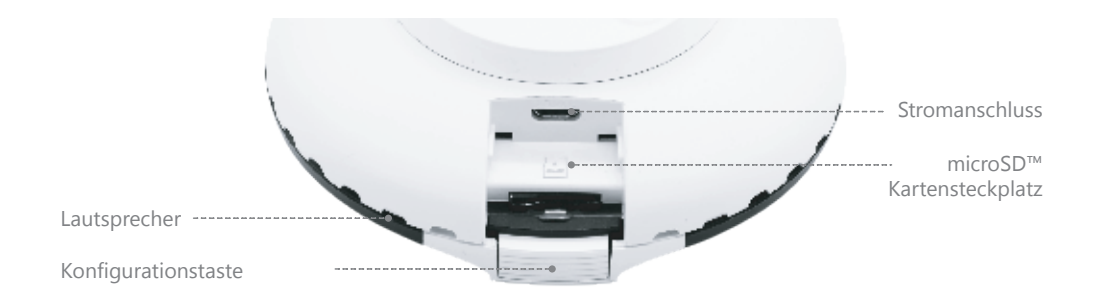

## Technische Daten

Modell: PT-180H Stromversorgung: DC 5 V, 1A Kamera: Full-HD 1080p Sichtfeld: Horizontal 180°, vertikal 180° Video-Komprimierung: H.264/MJPEG Videoauflösung: Vogelperspektive 1280 x 1280/ Panorama 1920 x 1080/ Vierfachanzeige 1280 x 960/Hemisphäre 1920 x 1080/ Zwei Hälften 1920 x 1080/ Dreifachanzeige 1920 x 1080 Nachtsicht: Ja, Auto-IR-Filter WLAN: 802.11b/g/n/ac mit WEP/WPA/WPA2-Verschlüsselung, 2,4 GHz+5GHz Lokale Speicherung: microSD™ Karte bis zu 32 GB Betriebsbedingungen: 0 - 50 °C, Luftfeuchtigkeit < 95% RH (nicht kondensierend) Abmessungen (L x B x H): 106 x 106 x 36 mm

Für detaillierte Anleitungen siehe Hilfe in "smanos home" App.

Technischer Support: http://www.smanos.com/UFO support@smanos.us (Nordamerika) support@smanos.com (Rest der Welt)

## Erste Schritte

1. "smanos home" App herunterladen

Suchen Sie die "smanos home" im App Store oder bei Google Play oder scannen Sie den nachstehenden QR-Code.

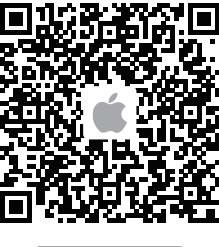

Download on the App Store

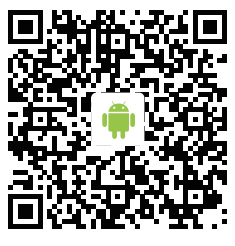

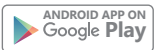

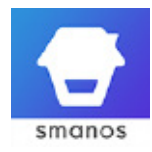

#### 2. Registrieren/Anmelden

Wenn Sie noch kein Konto bei smanos haben, drücken Sie in der App auf "Registrieren" gleich über dem "Anmelden"-Symbol und befolgen Sie die Anleitungen zum Erstellen eines Kontos.

\* Wenn Sie während des Registrierungsvorgangs keinen Konto-Bestätigungscode in Ihrem Posteingang erhalten, sehen Sie bitte in Ihrem Spam-Ordner nach und stellen Sie sicher, dass die Nachricht nicht von Ihrem Service-Provider gesperrt wurde.

#### Schritt 1

Abwarten, bis die UFO hochgefahren ist

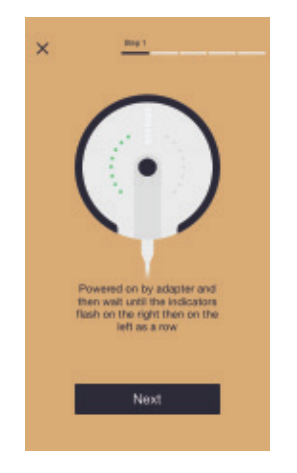

Stecken Sie das Netzteil in eine Steckdose. Die UFO-Kamera fährt dann innerhalb von 25 bis 40 Sekunden hoch. Während dieser Zeit leuchten die Kontrollleuchten im Uhrzeigersinn und dann entgegen dem Uhrzeigersinn nacheinander auf.

Wenn die UFO bereit ist, leuchten die Kontrollleuchten zuerst der rechten und dann die der linken Seite gleichzeitig auf. Das bedeutet, dass die Kamera nach WLAN-Signalen sucht.

## Schritt 2

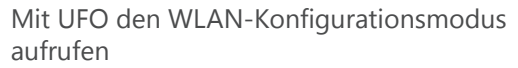

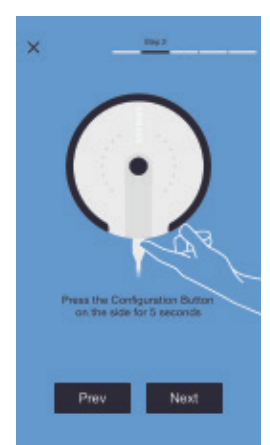

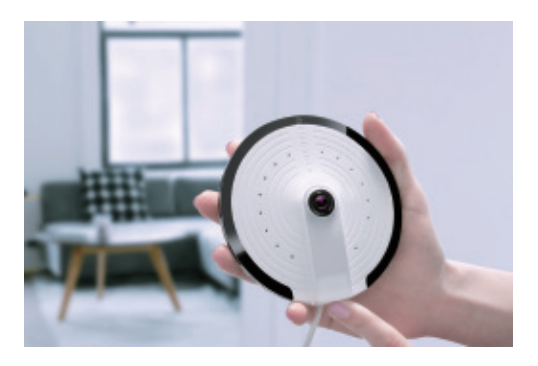

Halten Sie mindestens 5 Sekunden lang die Konfigurationstaste an der Seite der Kamera gedrückt. Die UFO gibt dann einen Ton aus, der bedeutet, dass sie in den WLAN-Konfigurationsmodus umgeschaltet hat.

## Schritt 3

UFO mit Ihrem Smartphone verbinden

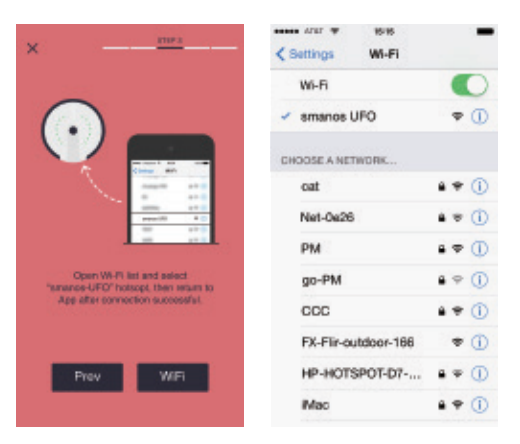

Wählen Sie in der WLAN-Liste Ihres Smartphones "smanos UFO", um mit der Kamera zu verbinden. Ihr Smartphone ist jetzt die Steuerzentrale für Ihre UFO.

# Schritt 4

WLAN-Daten für Ihre UFO-Kamera eingeben

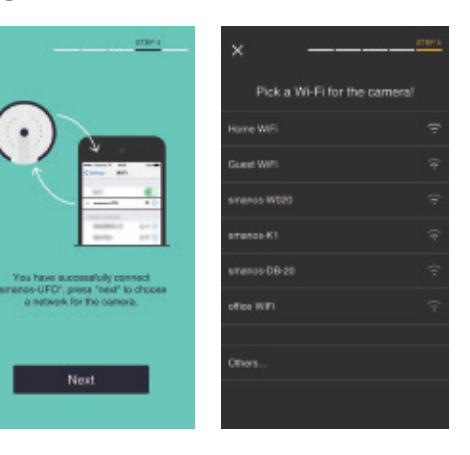

Wählen Sie für Ihre UFO-Kamera das 2,4-GHz-WLAN-Netzwerk/5-GHz-WLAN-Netzwerk in der Liste und geben Sie das WLAN-Passwort ein.

Die UFO verbindet sich dann mit dem ausgewählten WLAN-Netzwerk.

Der Verbindungsvorgang dürfte etwa 1 Minute dauern.

## Schritt 5

## Spaß mit der UFO-Kamera

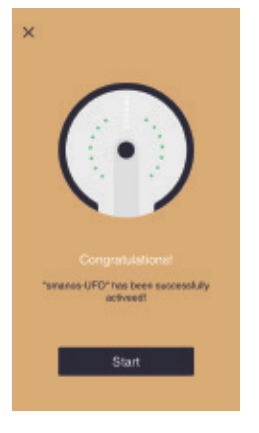

Ist eine Verbindung erfolgreich hergestellt worden, leuchten die Kontrollleuchten nacheinander auf.

Jetzt ist Ihre UFO für einen Testlauf bereit!

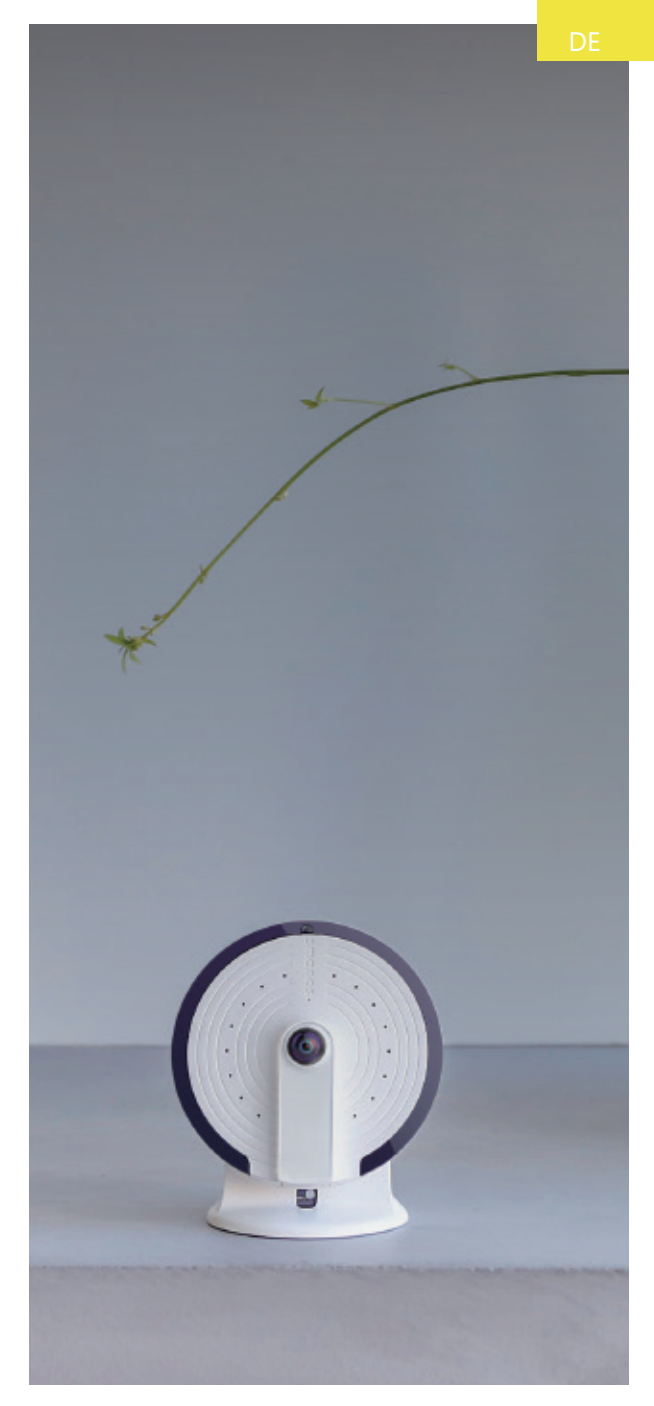

## Installation

Installationsmethode – Decken- oder Wandmontage

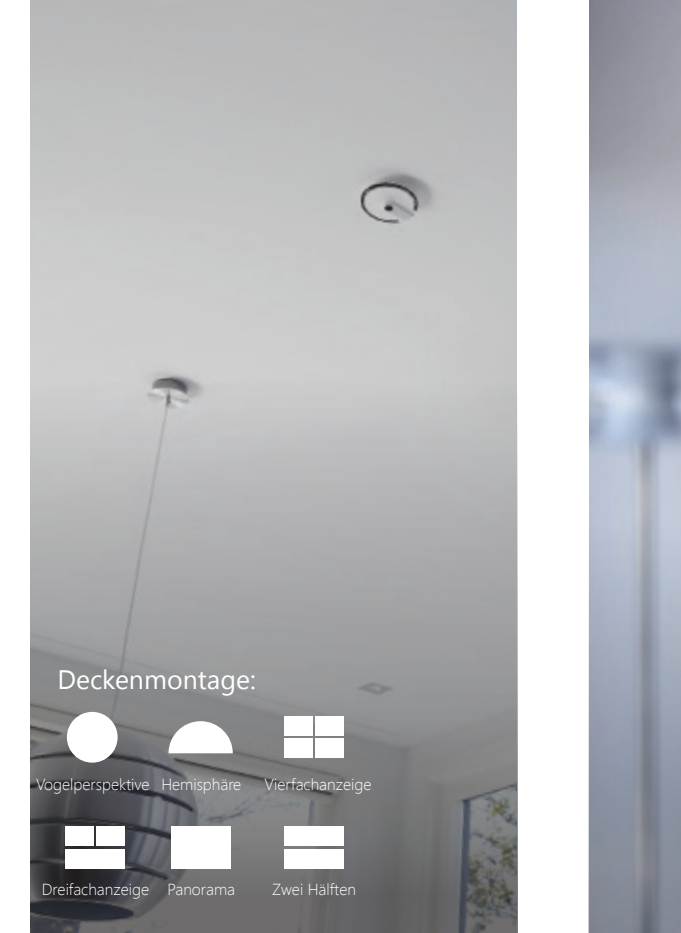

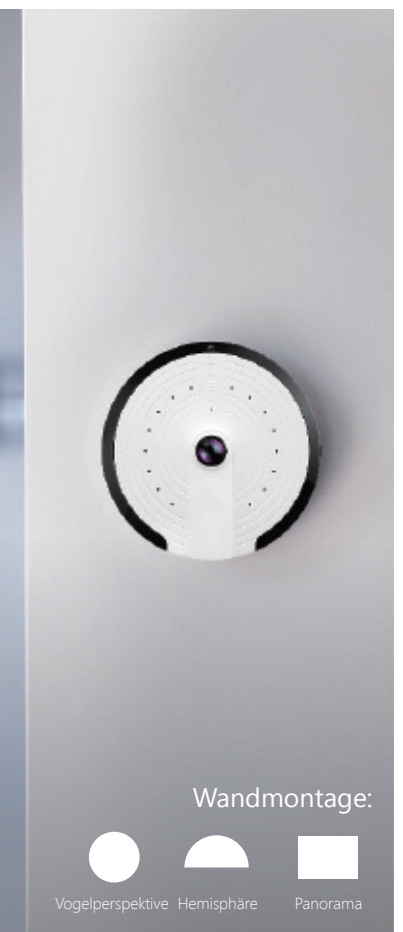

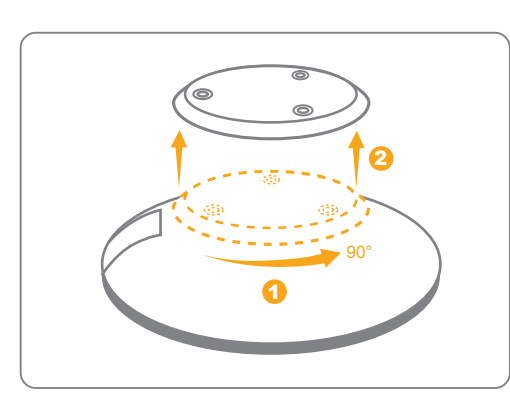

1. Lösen Sie die Basis von der Kamera.

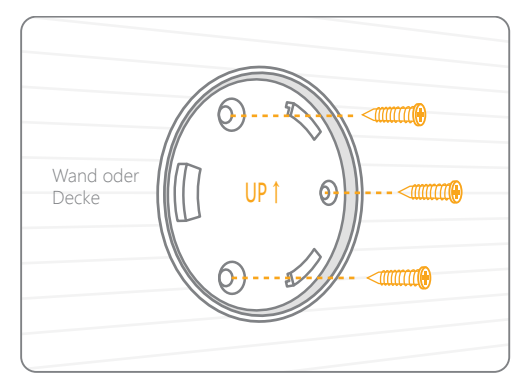

2. Befestigen Sie die Basis in dem Winkel und mit der relativen Position wie oben dargestellt an der Wand. Verwenden Sie das mitgelieferte Werkzeug, um sie ordnungsgemäß zu installieren.

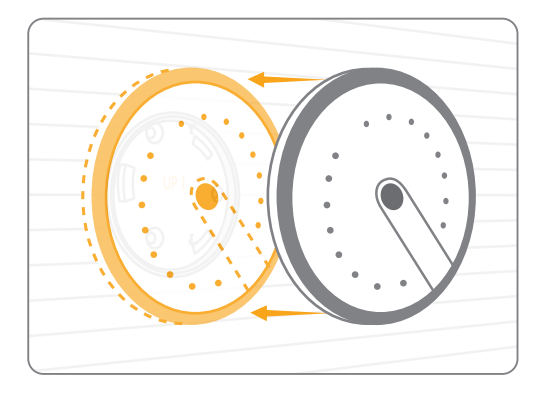

3. Befestigen Sie die Kamera in der richtigen Position auf der Basis.

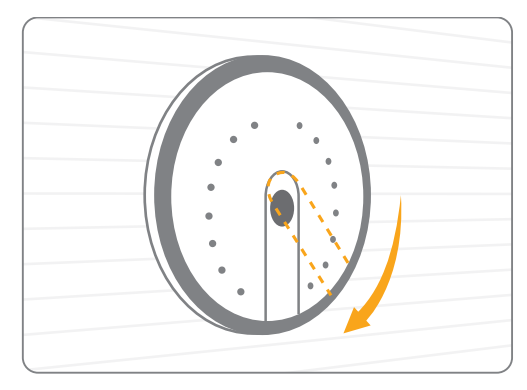

4. Stellen Sie sicher, dass der IR-Bewegungsmelder vertikal auf den Boden ausgerichtet ist (Wandmontage).

## Installation

Installationsmethode – Schreibtisch oder jede ebene Fläche

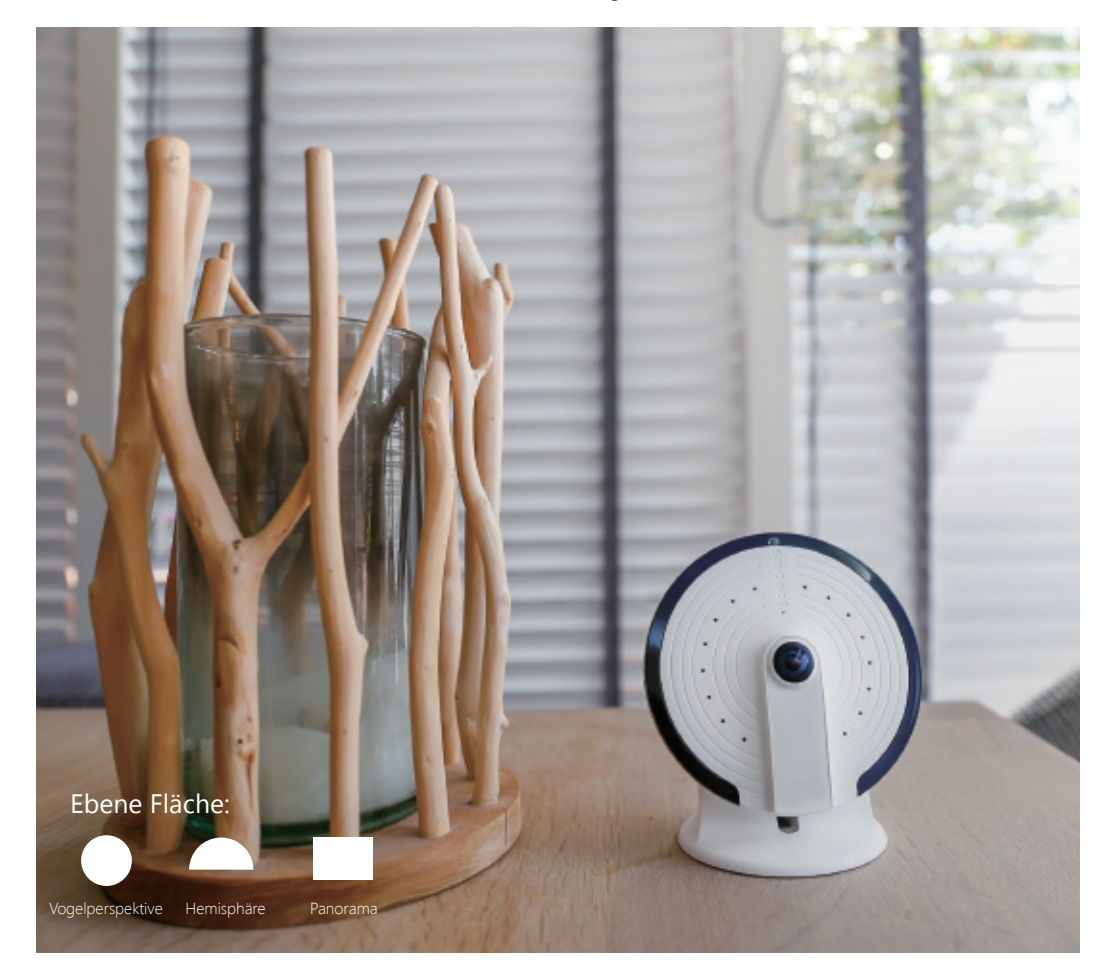

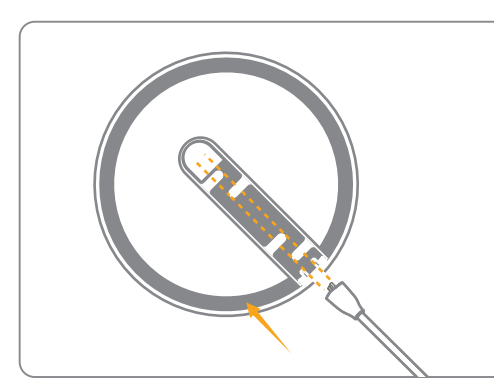

1. Schieben Sie das Stromkabel (USB) durch das untere Loch in der Halterung.

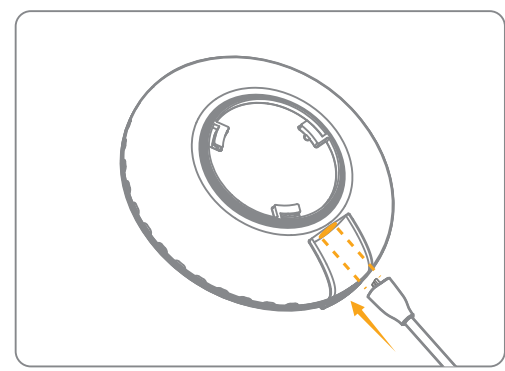

2. Schließen Sie das USB-Kabel an den Stromanschluss an.

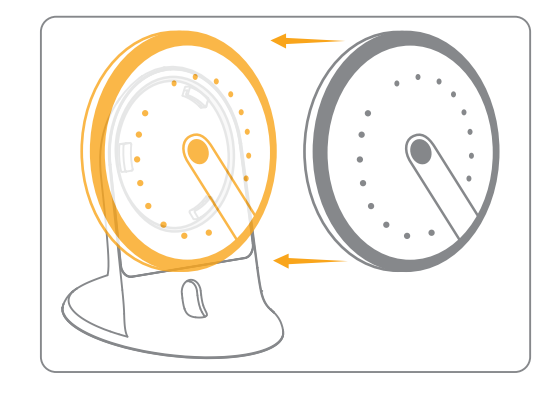

3. Befestigen Sie die Kamera in der Halterung.

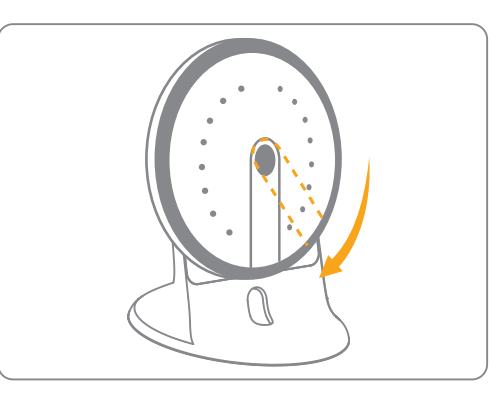

4. Stellen Sie sicher, dass der IR-Bewegungsmelder vertikal auf den Schreibtisch/Boden ausgerichtet ist.

## Kontrollleuchten

Die Kontrollleuchten der UFO informieren Sie über den aktuellen Status des Geräts. Nachfolgend wird beschrieben, was jedes Muster bedeutet, wobei die UFO wie dargestellt ausgerichtet ist:

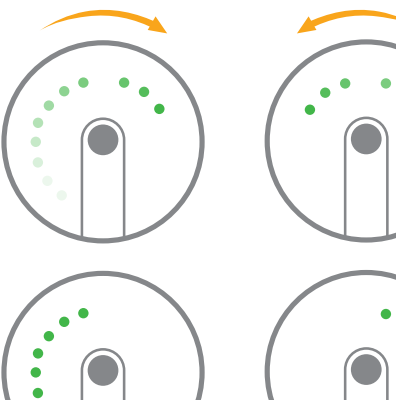

•.

## UFO fährt hoch

Die Kontrollleuchten leuchten wiederholt 25 bis 40 Sekunden lang zuerst im Uhrzeigersinn und dann entgegen dem Uhrzeigersinn nacheinander auf

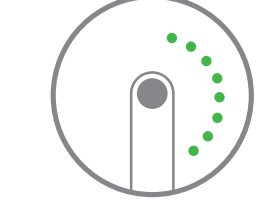

## Suche nach WLAN-Signalen

Kontrollleuchten in linker und in rechter Reihe blinken abwechselnd

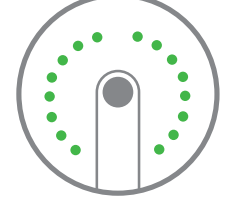

## Konfigurationsmodus der UFO

Alle Kontrollleuchten blinken gleichzeitig

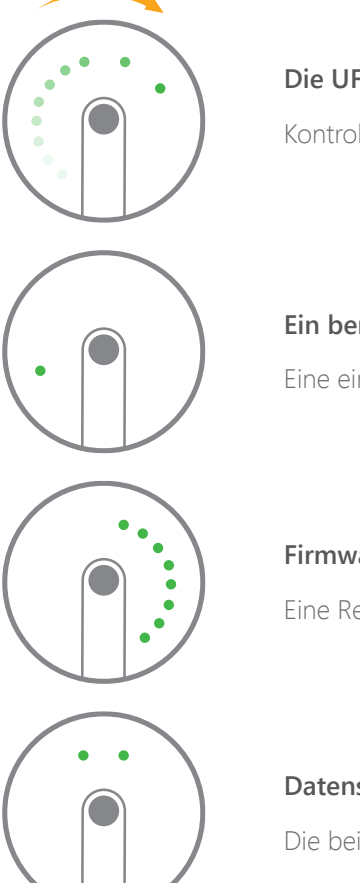

## Die UFO hat eine WLAN-Verbindung hergestellt

Kontrollleuchten leuchten im Uhrzeigersinn nacheinander auf

## Ein berechtigtes Smartphone schaut das Video an

Eine einzige Kontrollleuchte blinkt ständig

#### Firmware wird aktualisiert

Eine Reihe Kontrollleuchten blinkt langsam

#### Datenschutzmodus

Die beiden oberen Anzeigen leuchten

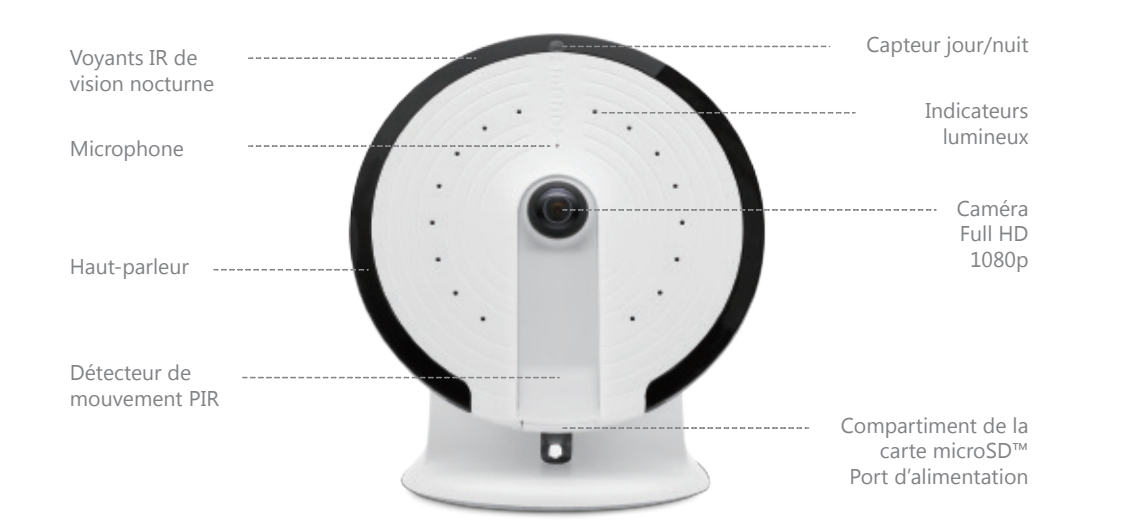

## Vue d'ensemble de la caméra UFO

## Haut-parleur ----- Port d'alimentation Logement de la carte microSD™

## Caractéristiques

Modèle: PT-180H

Alimentation électrique : 5 V CC 1 A

Caméra : Full HD 1080p

Champ de vision : horizontal à 180°, vertical à 180°

**Compression vidéo :** H.264/MJPEG

**Résolution vidéo :** vue aérienne 1280 x 1280/Panorama 1920 x 1080/Vue quadruple 1280 x 960/ Hémisphère 1920 x 1080/Deux moitiés 1920 x 1080/Vue triple 1920 x 1080

Vision nocturne : oui, filtre de coupure IR automatique

Wi-Fi: 802.11b/g/n/ac avec cryptage WEP/WPA/WPA2, bande 2,4 GHz+5GHz

**Stockage local :** carte microSD<sup>™</sup> jusqu'à 32 Go

**Conditions de fonctionnement :** 0 à 50 °C, humidité < 95 % HR (sans condensation) **Dimensions (L x I x H) :** 106 x 106 x 36 mm

Pour obtenir un manuel d'instructions plus détaillé, veuillez consulter la rubrique d'Aide dans l'application « smanos home ».

Assistance technique : http://www.smanos.com/UFO support@smanos.us (Amérique du nord) support@smanos.com (Reste du monde)

## Mise en route

1. Télécharger l'application « smanos home »

Recherchez l'application « smanos home » dans les magasins en ligne App Store/ Google Play ou scannez le code QR cidessous.

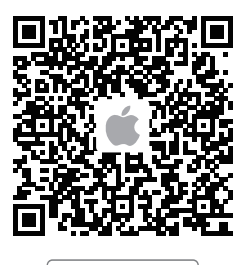

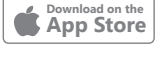

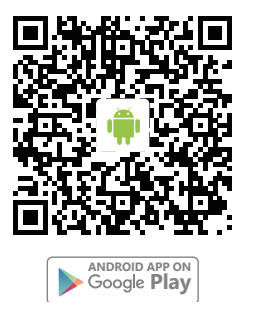

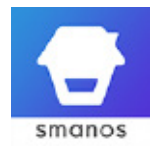

2. S'inscrire/se connecter

Si vous n'avez pas encore de compte smanos, veuillez sélectionner « S'inscrire » juste en-dessous de l'icône « Se connecter » de l'application, puis suivez les instructions pour créer d'abord votre compte.

\* Si vous n'avez pas reçu un code de vérification de compte dans votre boîte de réception de courrier électronique, veuillez contrôler éventuellement votre dossier de courriers indésirables/pourriels et vérifier que le courrier de notification n'a pas été bloqué par votre fournisseur de messagerie.

## Étape 1

Attendez le démarrage de la caméra UFO

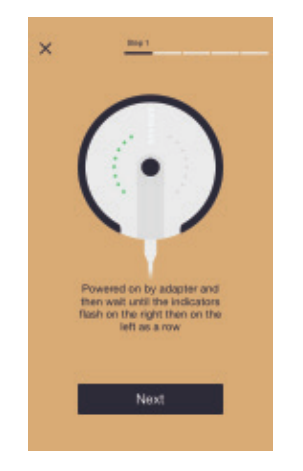

Branchez l'adaptateur d'alimentation à une prise murale et la caméra démarrera dans les 25 à 40 secondes. Pendant ce temps, observez les indicateurs s'allumer successivement dans le sens horaire puis antihoraire.

Une fois la caméra UFO prête à fonctionner, les indicateurs lumineux clignoteront de la droite à la gauche pour indiquer la recherche d'un signal Wi-Fi disponible.

## Étape 2

Mettre la caméra UFO en mode de configuration Wi-Fi

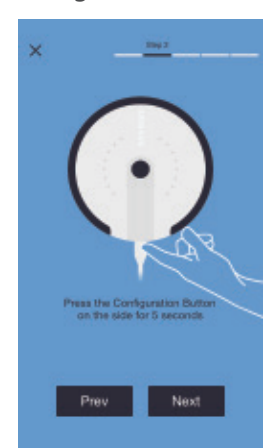

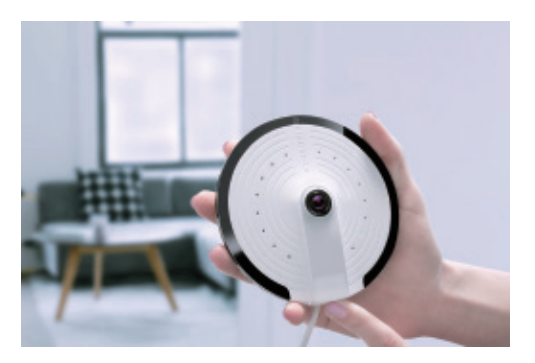

Appuyez et maintenez enfoncé le bouton de configuration sur le côté pendant 5 secondes. Vous entendrez un signal sonore qui vous indiquera que la caméra UFO est en mode de configuration Wi-Fi.

## Étape 3

Connexion de la caméra UFO à votre smartphone

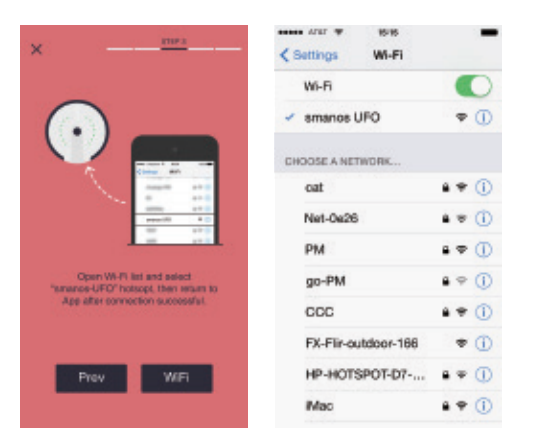

Accédez à la liste des réseaux Wi-Fi sur votre smartphone, puis sélectionnez « smanos UFO » pour vous connecter à la caméra. Votre smartphone est désormais le centre de contrôle de votre caméra UFO.

## Étape 4

Saisie des informations détaillées Wi-Fi pour votre caméra UFO.

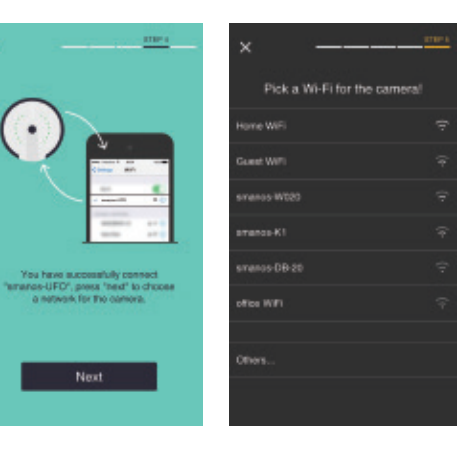

Sélectionnez le réseau Wi-Fi à 2,4 GHz/5GHz dans la liste affichée de votre caméra UFO et saisissez le mot de passe du réseau Wi-Fi.

La caméra UFO se connectera au réseau Wi-Fi sélectionné.

L'établissement de la liaison devrait durer environ une minute.

## Étape 5

Profitez de la caméra UFO

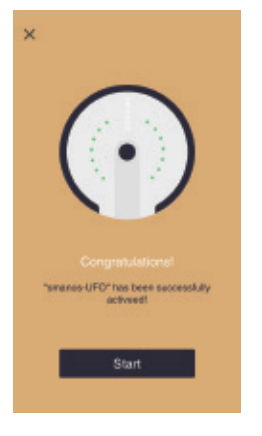

Une fois la connexion établie avec succès, les indicateurs lumineux s'allumeront en séquence.

Votre caméra UFO est désormais prête à tourner !

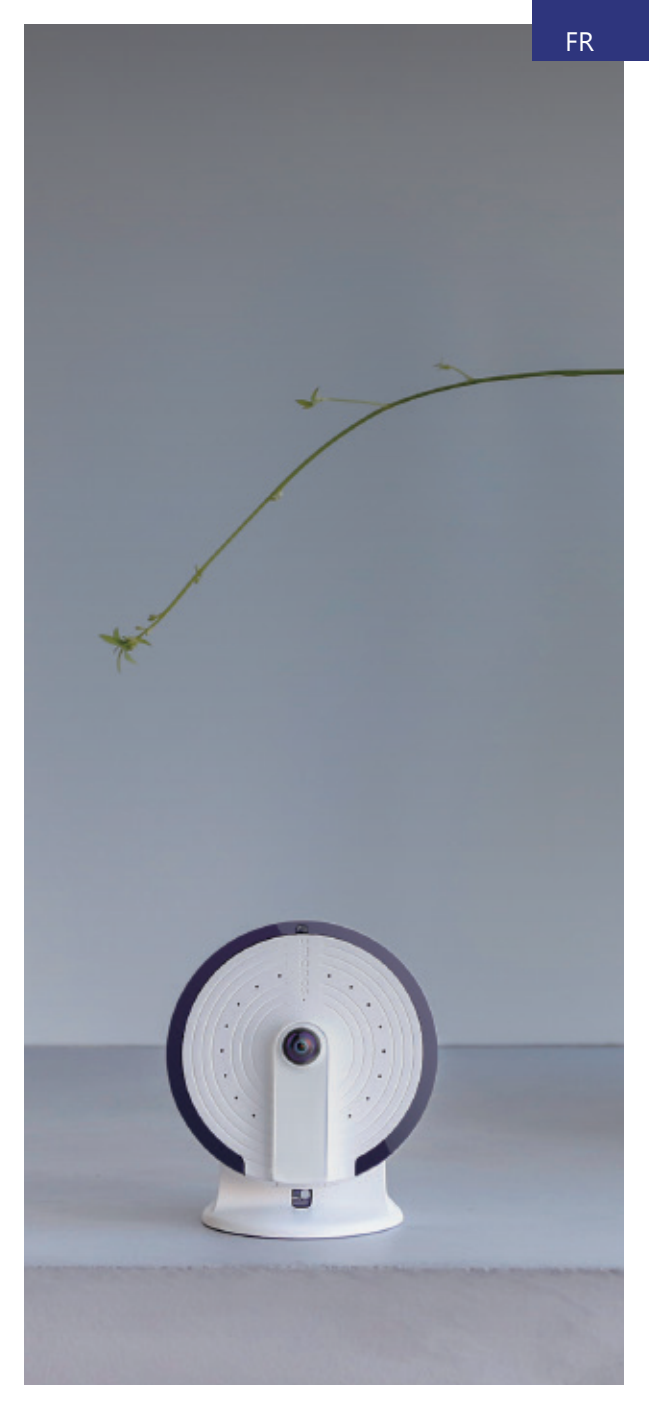

## Installation

Type d'installation —— Montage au plafond ou montage mural

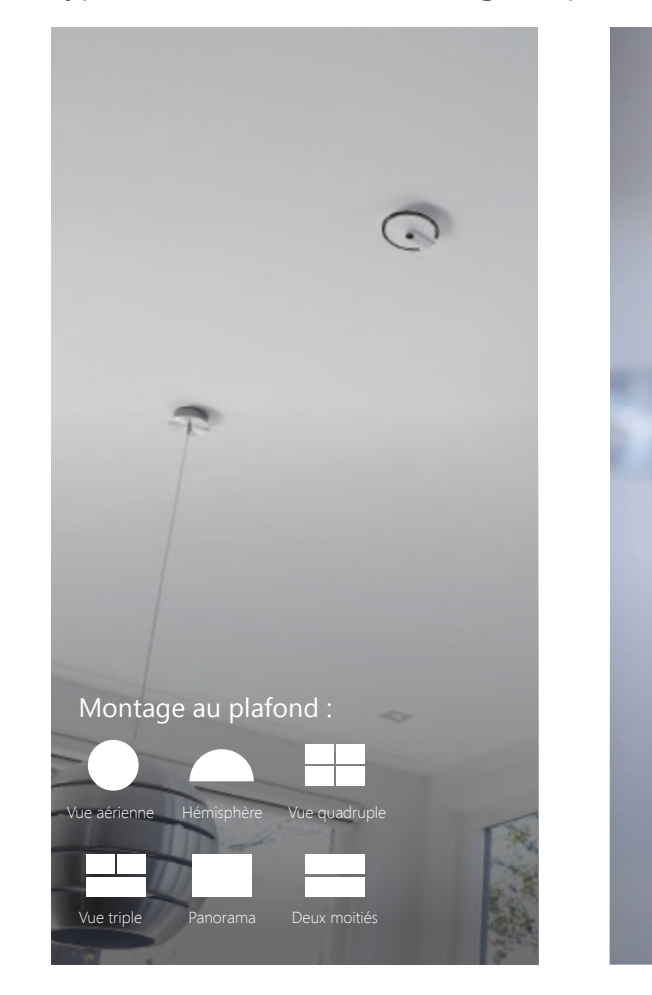

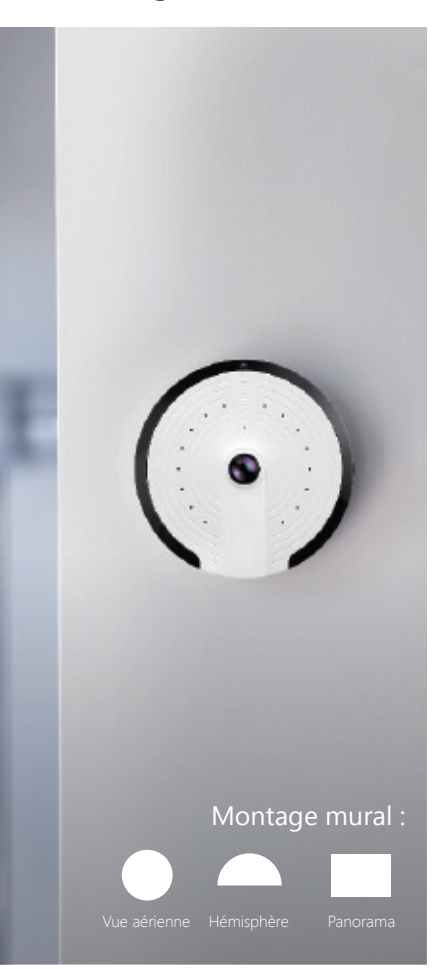

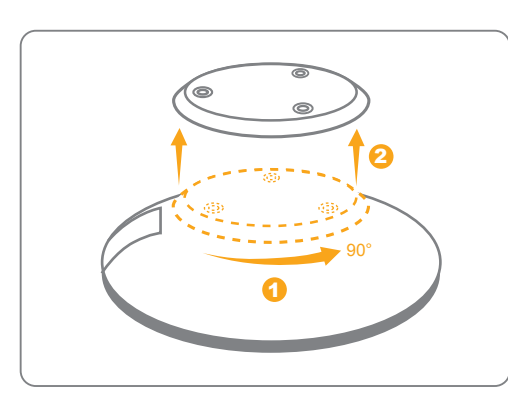

1. Démontez la base de votre caméra.

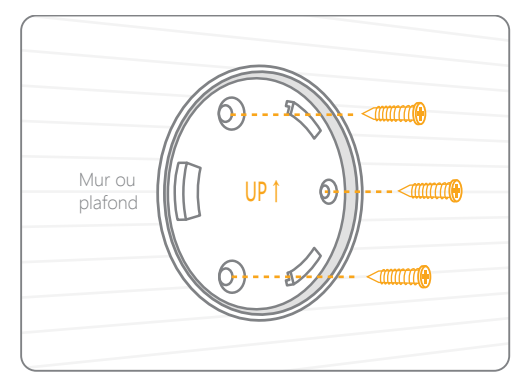

2. Placez la base sur le mur, réglez son angle et sa position relative comme illustré cidessus. Utilisez l'outil fourni pour l'installer correctement.

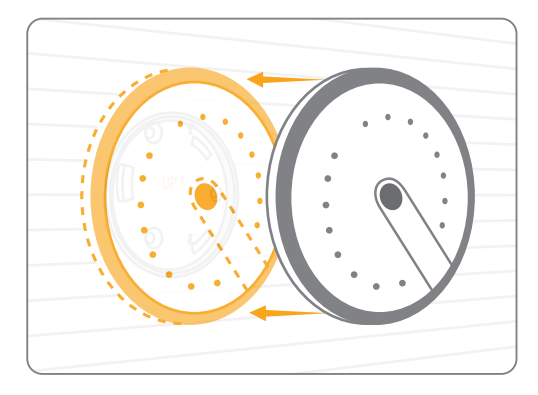

3. Remontez votre caméra sur sa base.

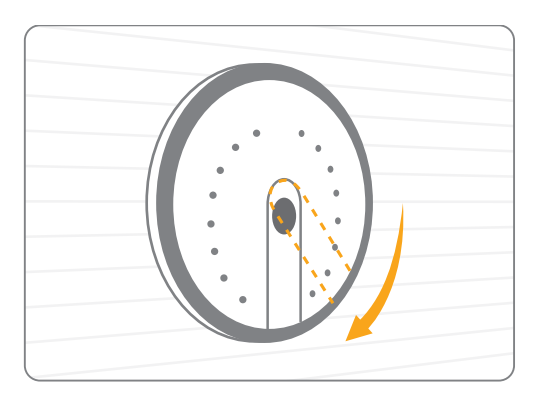

4. Vérifiez que le détecteur de mouvement PIR est dirigé verticalement vers le sol (Montage mural).

## Installation

Type d'installation —— Sur un bureau ou une surface plane

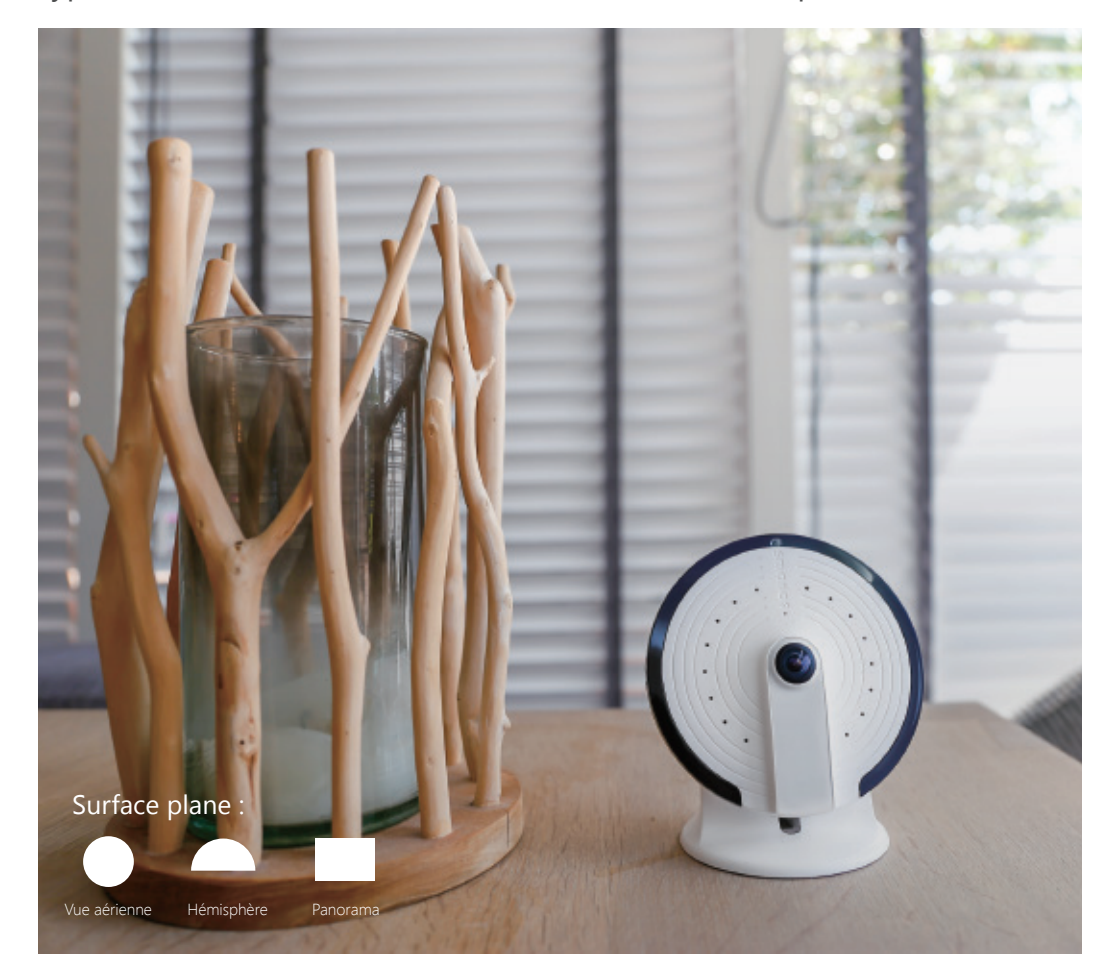

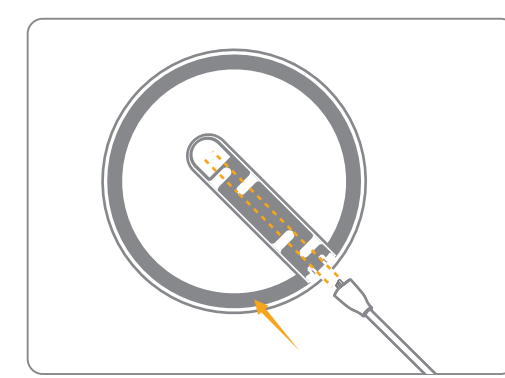

 Faites passer le câble d'alimentation (USB) à travers l'ouverture sur le fond de votre support.

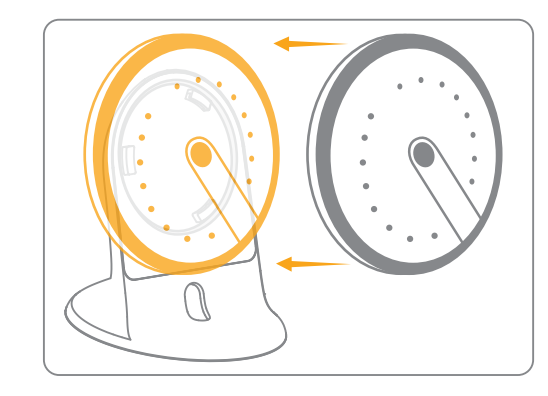

3. Fixez votre caméra sur le support.

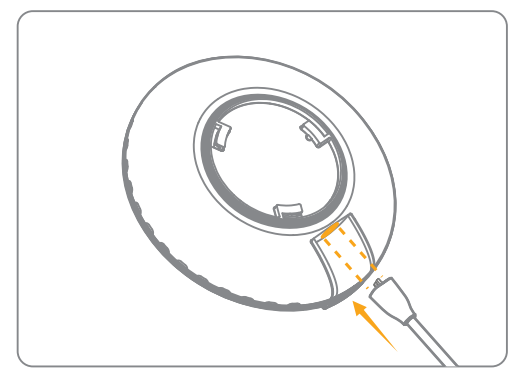

2. Insérez le câble USB dans le port d'alimentation.

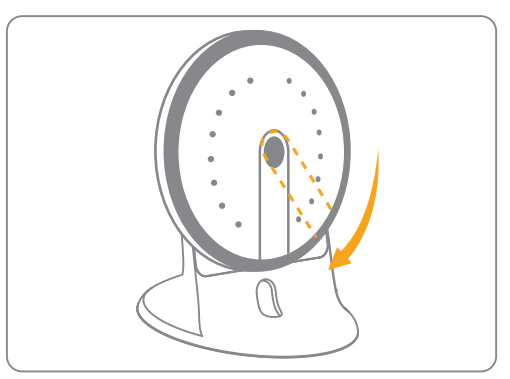

4. Vérifiez que le détecteur de mouvement PIR est dirigé verticalement vers le bureau/sol. Les indicateurs lumineux de la caméra UFO vous informent de l'état actuel de l'appareil. Voici la description des différents motifs lumineux, avec la caméra UFO positionnée comme illustré :

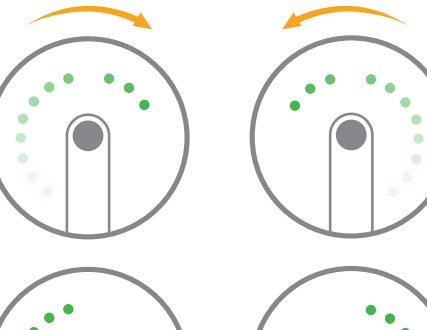

## Démarrage de la caméra UFO

Les indicateurs s'allument successivement dans le sens horaire puis antihoraire, de manière répétée pendant 25 à 40 secondes.

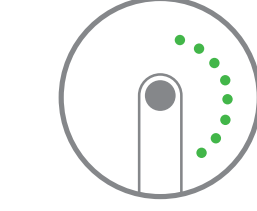

#### Recherche du signal Wi-Fi

Les indicateurs de la rangée de droite ou de gauche clignotent de manière alternée.

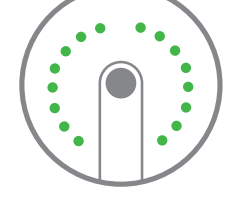

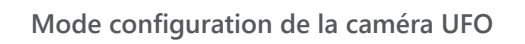

Tous les indicateurs clignotent simultanément

## La caméra UFO a établi avec succès la connexion Wi-Fi.

Les indicateurs s'allument successivement dans le sens horaire.

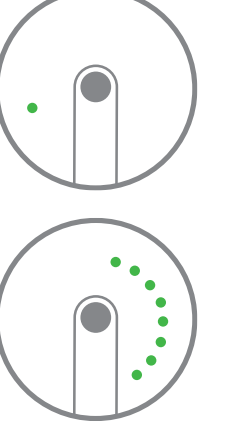

#### Un smartphone autorisé consulte les images de la caméra

Un seul indicateur clignote en permanence

## Mise à jour du micrologiciel

Une rangée des indicateurs clignote lentement

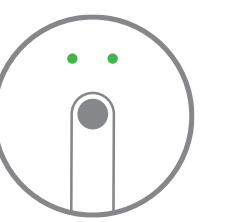

#### Mode confidentiel

Les deux indicateurs supérieurs restent allumés

## Avis d'Industrie Canada

Le présent appareil est conforme aux CNR d'Industrie Canada applicables aux appareils radio exempts de licence. L'exploitation est autorisée aux deux conditions suivantes : (1) l'appareil ne doit pas produire de brouillage, et (2) l'utilisateur de l'appareil doit accepter tout brouillage radioélectrique subi, même si le brouillage est susceptible d'en compromettre le fonctionnement. Cet appareil numérique ne dépasse pas les Rèlements sur l'interférence radio par un appareil numérique de classe B stipulées dans les Règlement sur l'interférence redio d'industrie Canada.

.

•

•

٠

## Overzicht UFO

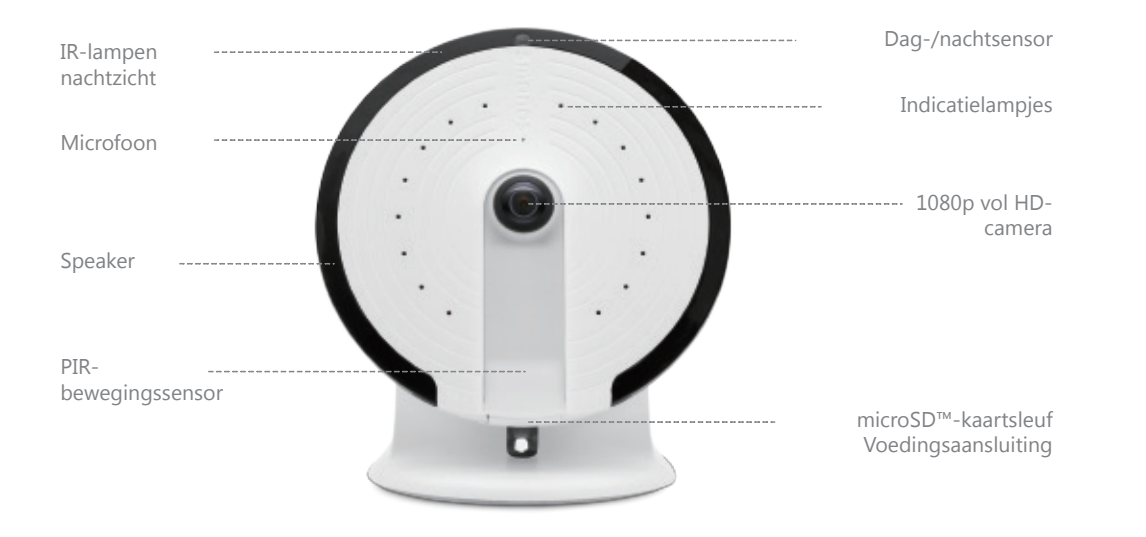

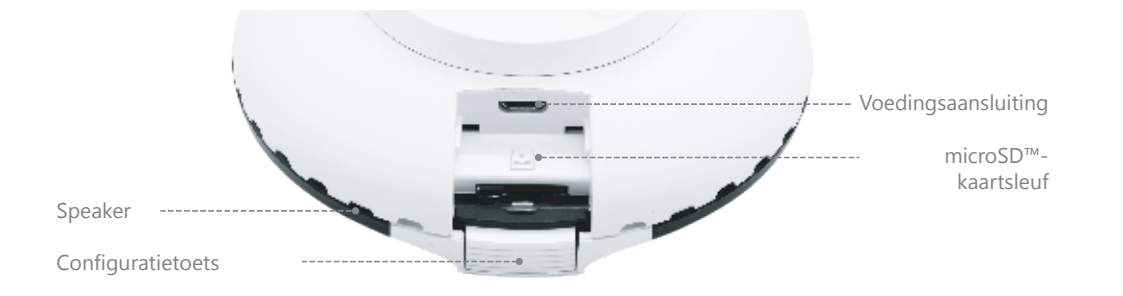

## Specificaties

Model: PT-180H Voeding: 5 V 1 A gelijkspanning Camera: Vol HD 1080p Waarnemingsveld: Horizontaal 180°, verticaal 180° Videocompressie: H.264/MJPEG Videoresolutie: Vogelperspectief 1280x1280/ Panorama 1920x1080/ Viervoudige weergave 280x960/Halve bol 1920x1080/ Twee helften 1920x1080/ Drievoudige weergave 1920x1080 Nachtzicht: Ja, automatisch IR-filter Wi-Fi: 802.11b/g/n/ac met WEP/WPA/WPA2 versleuteling 2,4 GHz+5GHz Dpslag ter plekke: microSD™-kaart tot 32GB Bedrijfsomstandigheden: 0 - 50 °C, vochtigheid < 95% RV (niet-condenserend) Afmetingen (L x B x H): 106 X 106 X 36 mm

Ga naar Help in de "smanos home"-app voor een meer gedetailleerde Gebruikshandleiding.

Technische ondersteuning: http://www.smanos.com/UFO support@smanos.us (Noord Amerika) support@smanos.com (rest van de wereld)

## Aan de slag

1. Download de app "smanos home"

Zoek naar de "smanos home" in App Store/ Google Play of scan de onderstaande QRcode.

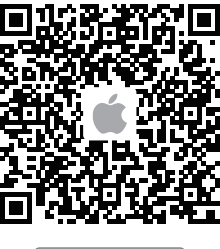

Download on the App Store

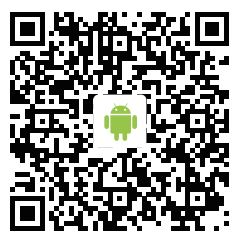

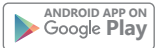

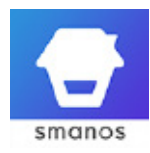

2. Registreren/aanmelden

Als u nog geen account bij smanos hebt geregistreerd, tik dan op "Registreren" net onder het pictogram "Aanmelden" in de app en volg de aanwijzingen om eerst uw account aan te maken.

\* Als u tijdens het registratieproces geen account-verificatiecode in uw postvak in van uw e-mail ontvangt, denk er dan aan om uw spam-/junkmap te controleren en zorg ervoor dat de mededeling niet door uw dienstverlener wordt geblokkeerd.

## Stap 1

Wachten op het opstarten van de UFO

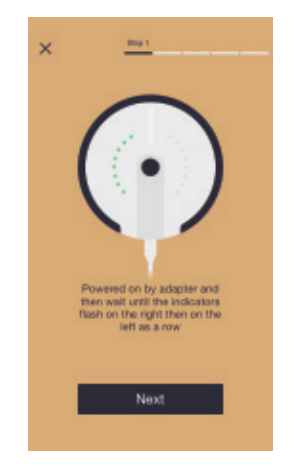

Steek de lichtnetadapter in een stopcontact, waarna de UFO-camera in 25 tot 40 seconden opstart. Tijdens deze periode ziet u de indicatielampjes opeenvolgend met de klok mee en dan tegen de klok in draaien.

Zodra de UFO klaar voor de start is, knipperen de indicatielampjes rechts en dan links als rij, wat betekent dat hij naar geschikte Wi-Fisignalen zoekt.

## Stap 2

## De UFO in Wi-Fi-configuratiemodus zetten

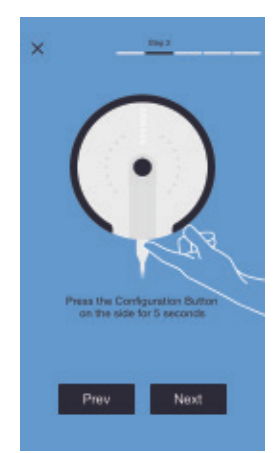

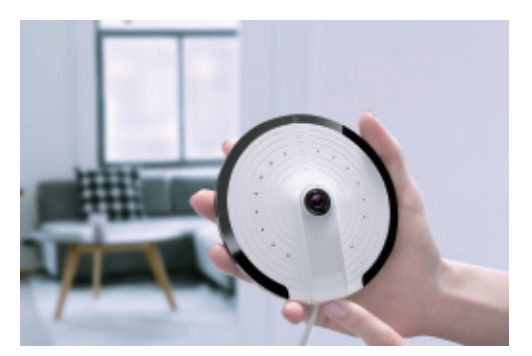

Houd de configuratietoets aan de zijkant gedurende 5 seconden ingedrukt, waarna er een toon klinkt die aangeeft dat de UFO naar de Wi-Fi-configuratiemodus is omgeschakeld.

## Stap 3

Het verbinden van de UFO met uw smartphone

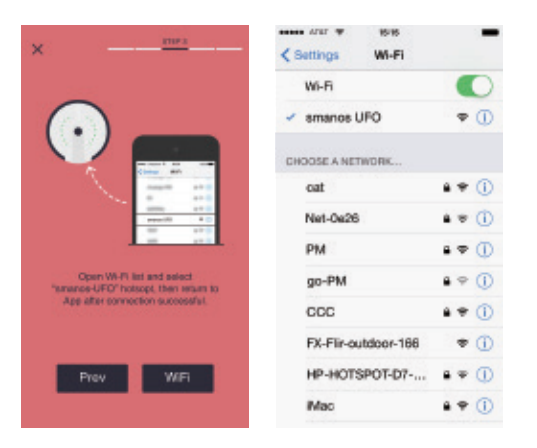

Ga naar de Wi-Fi-lijst van uw smartphone en selecteer "smanos UFO" om verbinding te maken met de camera. Uw smartphone is nu het regelcentrum van de UFO.

## Stap 4

Het invoeren van Wi-Fi-gegevens voor de UFO-camera

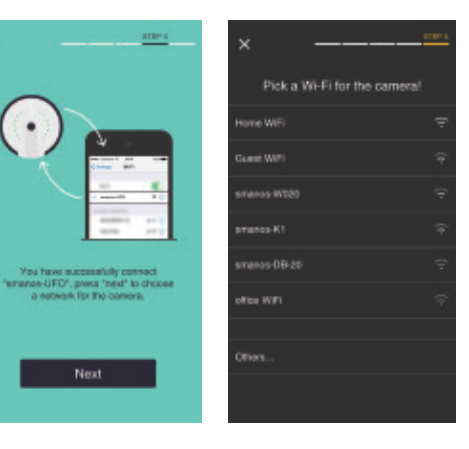

Kies het 2,4 GHz/5GHz Wi-Fi-netwerk voor de UFO-camera van de weergegeven lijst en voer het Wi-Fi-netwerkwachtwoord in.

De UFO verbindt met het geselecteerde Wi-Fi-netwerk.

Het verbindingsproces zou ongeveer een minuut moeten duren.

## Stap 5

Van de UFO-camera genieten

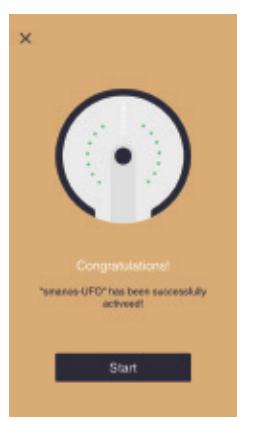

De indicatielampjes knipperen opeenvolgend wanneer er met succes een verbinding tot stand is gebracht.

De UFO is nu gereed voor gebruik!

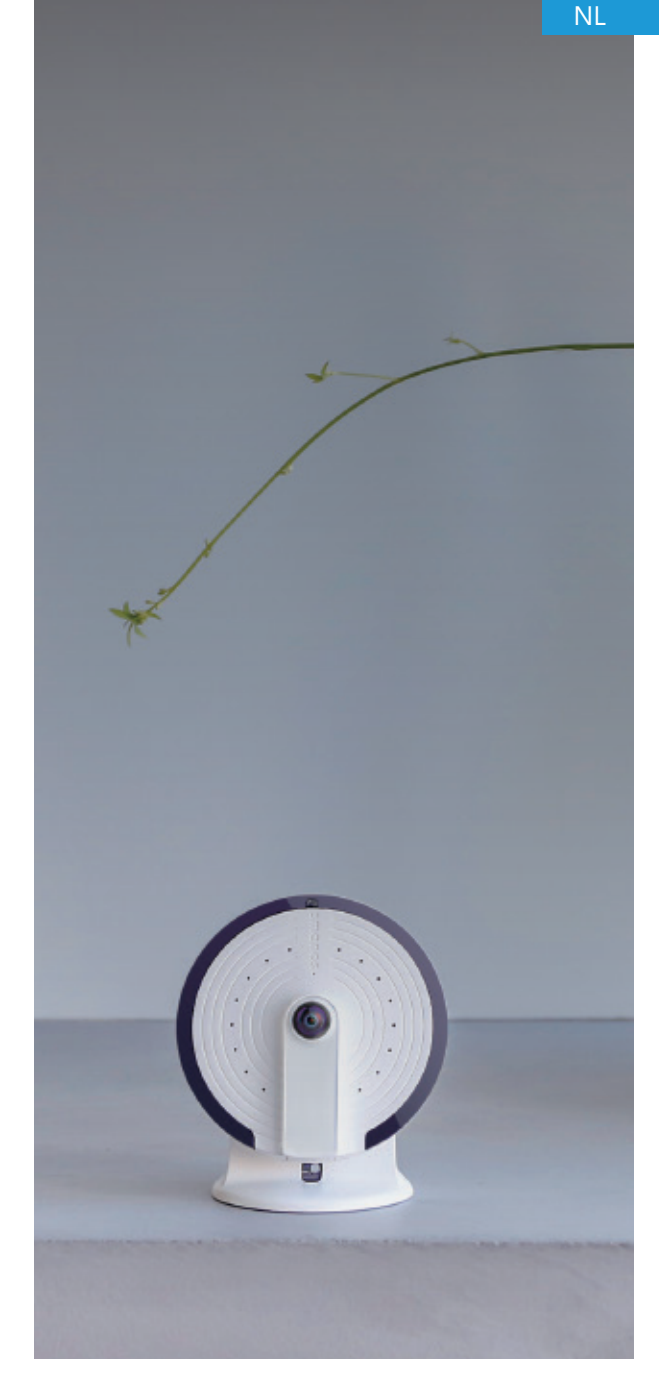

## Installatie

Type installatie — Aan het plafond of aan de muur

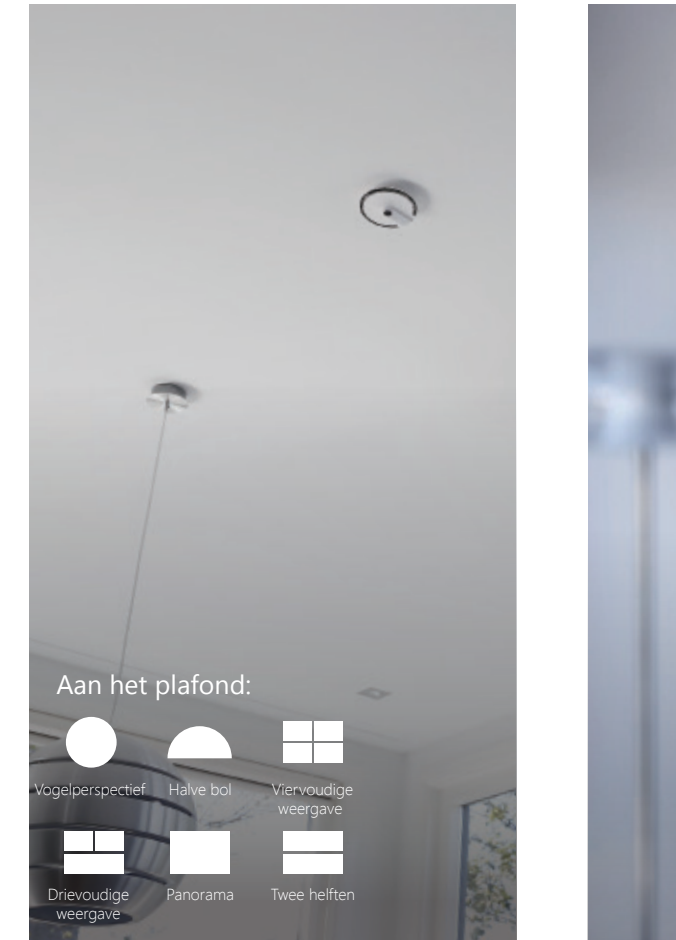

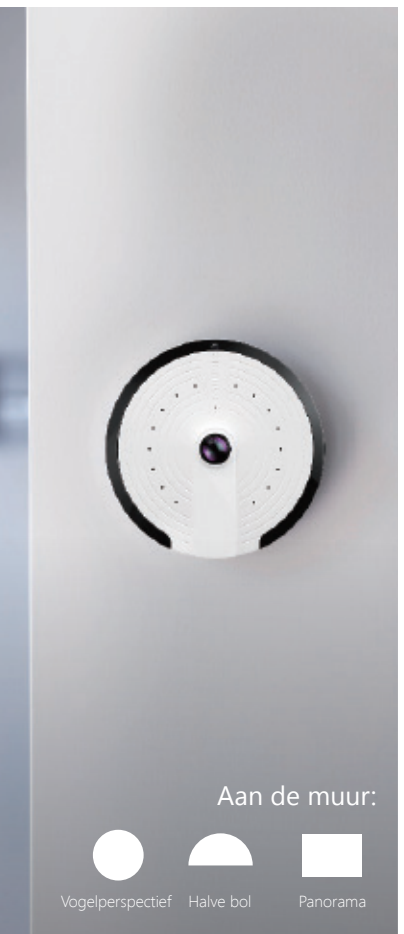

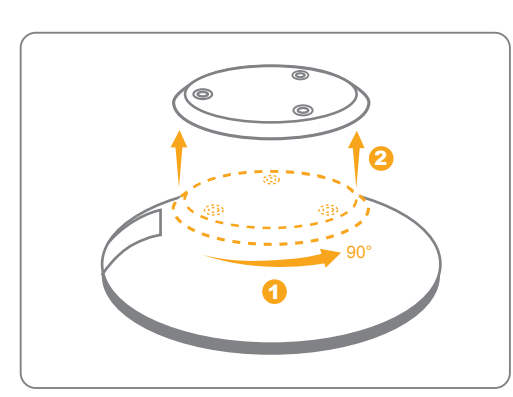

1. Ontkoppel het voetstuk van de camera.

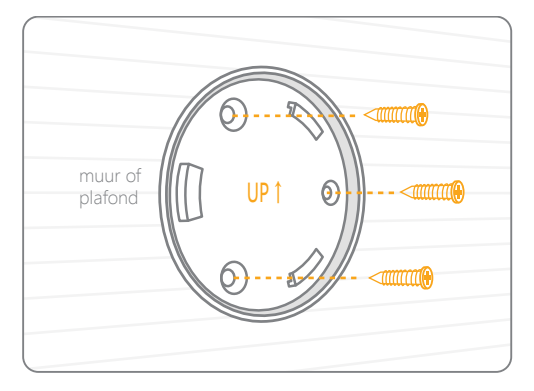

2. Plaats het voetstuk tegen de wand, onder de hoek en op de relatieve positie zoals hierboven wordt getoond; gebruik het meegeleverde gereedschap om hem goed te installeren.

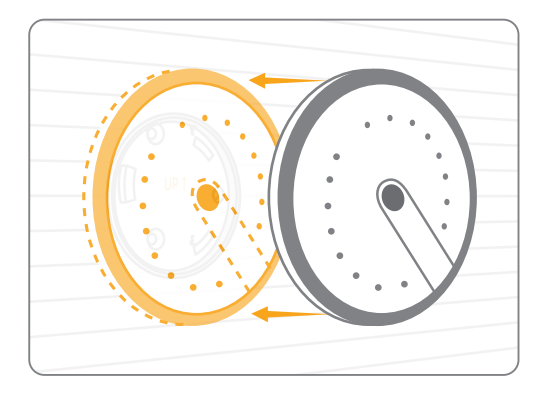

3. Vergrendel de camera de juiste stand op het voetstuk.

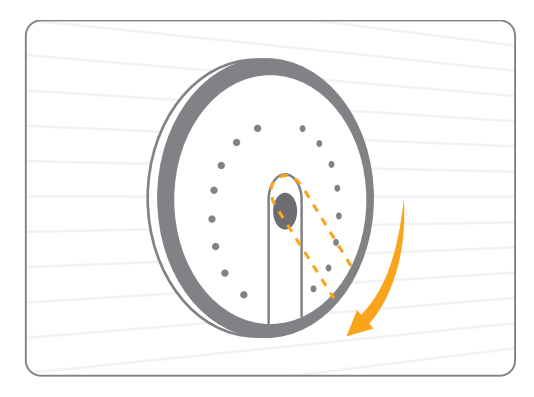

4. Zorg ervoor dat de PIR-bewegingssensor verticaal naar de grond is gericht (Aan de muu).

## Installatie

Type installatie —— Bureau of plat oppervlak

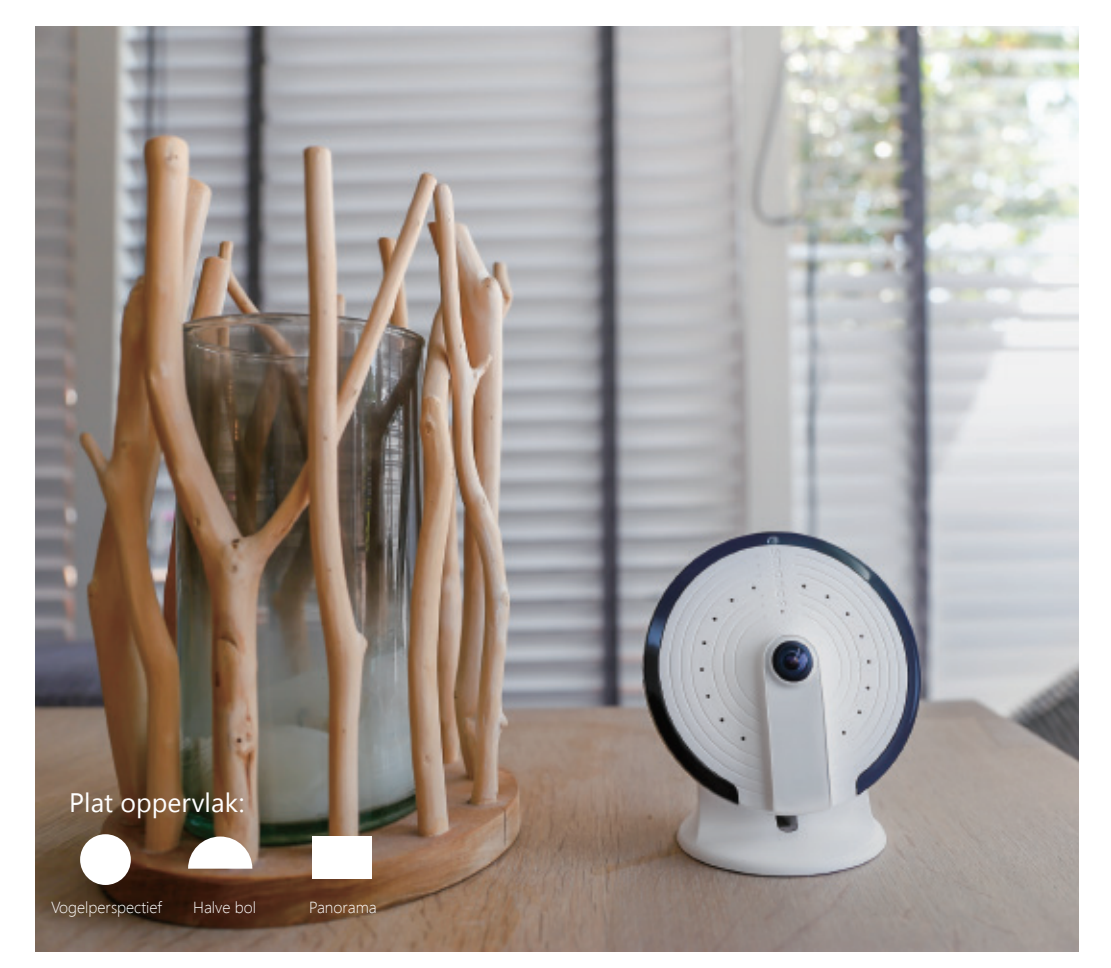

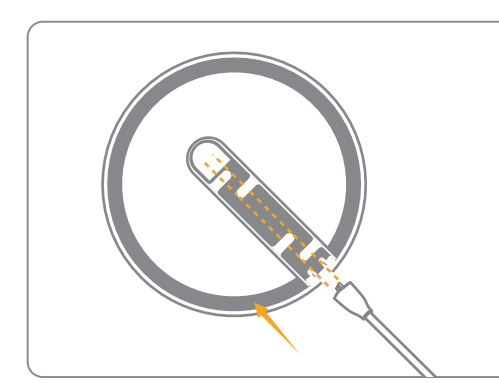

1. Steek de voedingskabel (USB) door het onderste gat in de beugel.

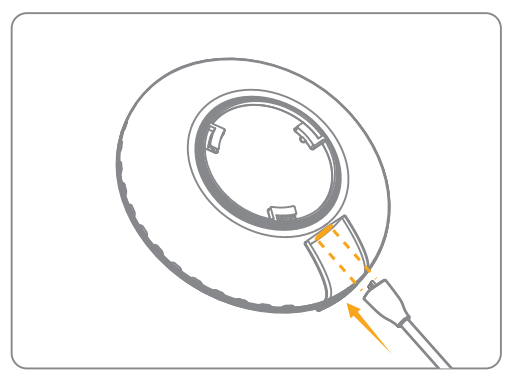

2. Sluit de USB-kabel op de voedingsaansluiting aan.

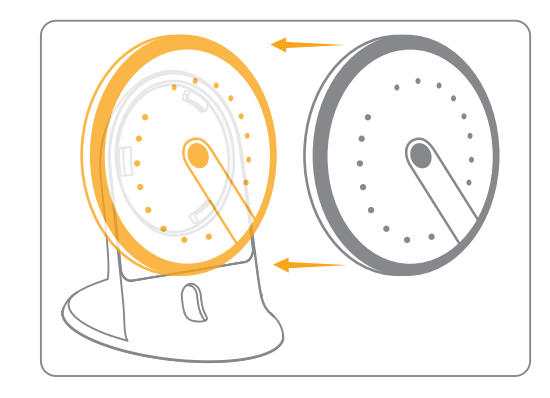

3. Vergrendel de camera op de beugel.

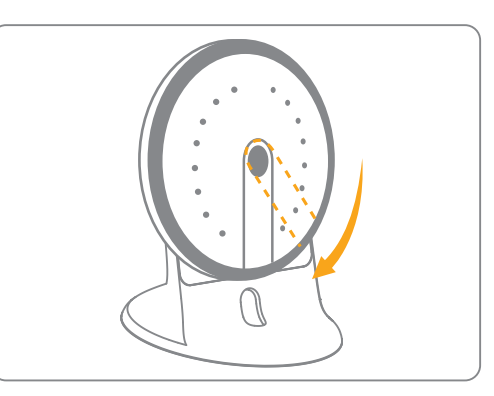

4. Zorg ervoor dat de PIR-bewegingssensor verticaal naar het bureau/de grond is gericht. ٠

•.

## Indicatielampjes

De indicatielampjes op de UFO geven u een idee van de huidige status van het apparaat. Hier is een lijst met de betekenis van ieder patroon, waarbij de UFO zoals getoond is geplaatst:

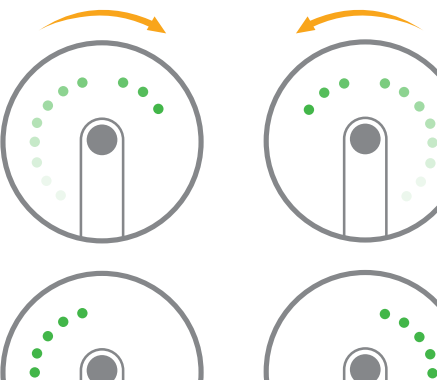

## De UFO start op

De indicatielampjes knipperen gedurende 25 ~ 40 seconden herhaaldelijk opeenvolgend; eerst met de klok mee en dan tegen de klok in.

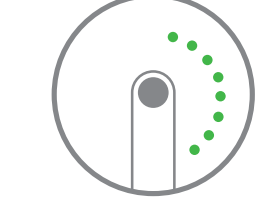

## Zoeken naar Wi-Fi-signalen

De indicatielampjes van de linker rij en rechter rij knipperen afwisselend.

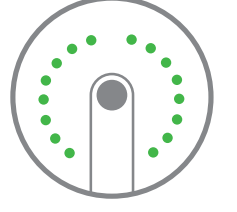

## UFO configuratiemodus

Alle indicatielampjes knipperen gelijktijdig

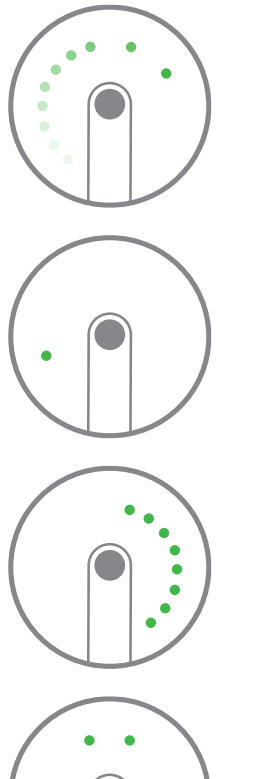

#### De UFO heeft met succes een Wi-Fi-verbinding tot stand gebracht

De indicatielampjes knipperen opeenvolgend met de klok mee

# Er kijkt een bevoegde smartphone naar de video

## Een enkel indicatielampje knippert constant

## Firmwarebijwerkingen

Eén kant van de indicatielampjes knippert traag

## Privé-modus

Bovenste twee lampjes blijven aan

## Vista general de la UFO

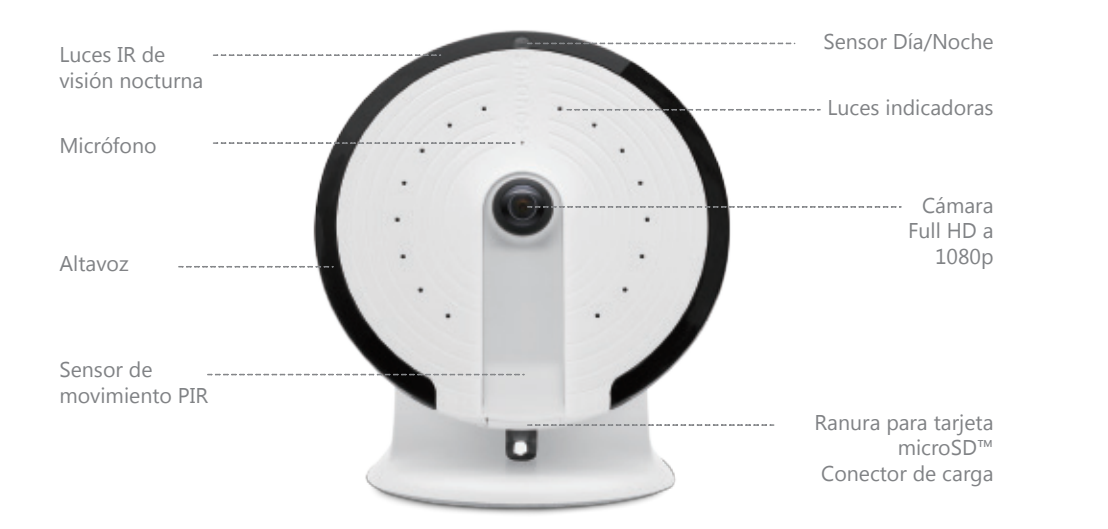

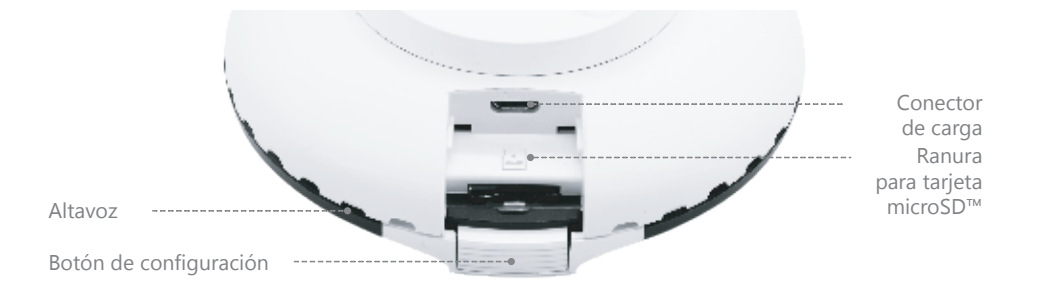

## Especificaciones

Modelo: PT-180H Alimentación: 5 V CC, 1A Cámara: Full HD a 1080p Campo de visión: Horizontal 180°, vertical 180° Compresión de vídeo: H.264/MJPEG Resolución de vídeo: Vista de pájaro 1280 x 1280/panorámica 1920 x 1080/vista cuádruple 1280 x 960/hemisférica 1920 x 1080/dos mitades 1920 x 1080/vista triple 1920 x 1080 Visión nocturna: Sí, filtro de corte IR automático Wi-Fi: 802.11b/g/n/ac con cifrado WEP/WPA/WPA2 de 2,4 GHz+5GHz Almacenamiento interno: tarjeta microSD™ de hasta 32 GB Condiciones de funcionamiento: 0-50 °C, humedad HR < 95% (sin condensación) Medidas (L x A x Al): 106 x 106 x 36 mm

Para leer un manual de instrucciones más detallado, consulte la Ayuda de la aplicación "smanos home".

Soporte técnico: http://www.smanos.com/UFO support@smanos.us (Norteamérica) support@smanos.com (resto del mundo) 1. Descargar la aplicación "smanos home"

Busque "smanos home" en App Store/ Google Play o escanee el código QR siguiente.

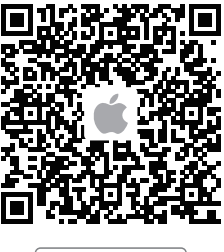

Download on the App Store

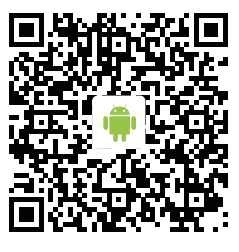

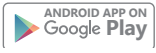

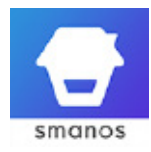

2. Registrarse/iniciar sesión

Si no ha registrado una cuenta con smanos, pulse "Registrarse" bajo el icono "Iniciar sesión" de la aplicación y siga las instrucciones para crear su cuenta primero.

\* Si no recibe el código de verificación de cuenta en la bandeja de entrada de su correo electrónico durante el proceso de registro, recuerde comprobar la carpeta de correo no deseado o spam y asegúrese de que su proveedor de servicios no haya bloqueado el aviso.

#### Paso 1

Esperando a que se inicie la UFO

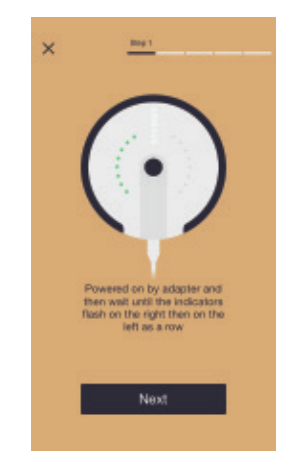

Enchufe el adaptador de corriente a la toma de corriente y la cámara UFO se iniciará en 25 a 40 segundos. Durante ese tiempo, verá que los indicadores se iluminan en sucesión y en el sentido de las agujas del reloj primero y luego en sentido contrario.

Una vez la UFO esté lista para usarse, se iluminarán los indicadores de la fila derecha y después los de la izquierda, indicando que está buscando señales Wi-Fi adecuadas.

## Paso 2

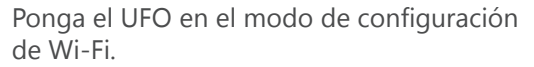

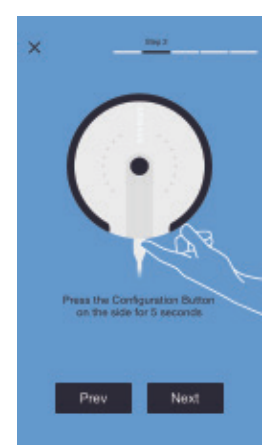

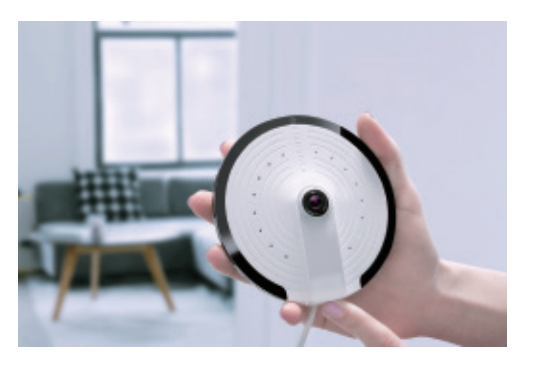

Mantenga pulsado durante 5 segundos el botón de configuración del lado y se escuchará un tono que indica que la UFO ha pasado al modo de configuración de Wi-Fi.

## Paso 3

#### Conectar la UFO al Smartphone

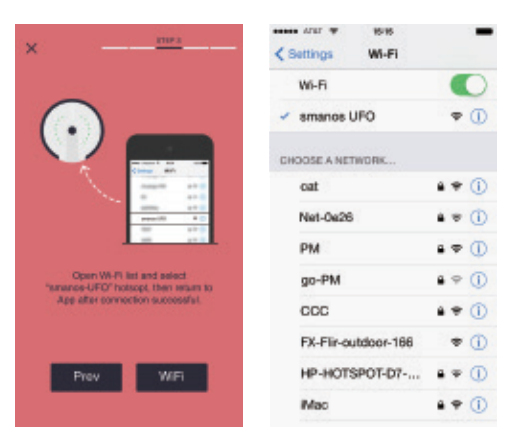

Vaya a la lista Wi-Fi de su smartphone y seleccione "smanos UFO" para conectarlo a la cámara. Ahora su Smartphone será el centro de control de la UFO.

## Paso 4

Introducir la información del Wi-Fi para la cámara UFO

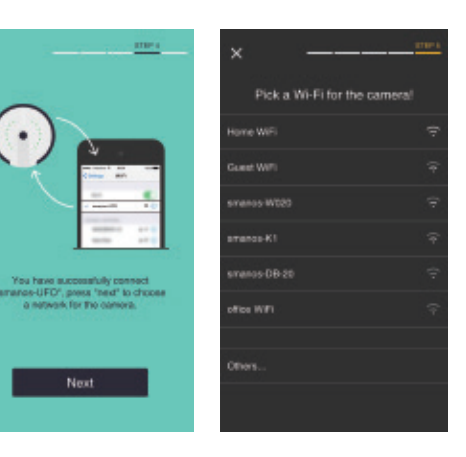

Elija la red Wi-Fi de 2,4 GHz/5GHz en la lista que se muestra para la cámara UFO e introduzca la contraseña de red del Wi-Fi.

La UFO se conectará a la red Wi-Fi seleccionada.

El proceso de vinculación tardará aproximadamente un minuto.

## Paso 5

Disfrute de la cámara UFO

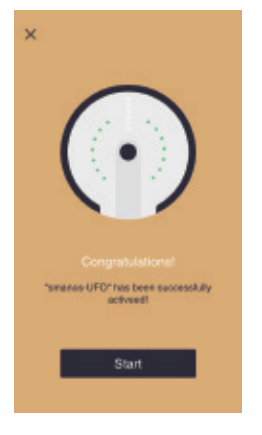

Cuando se haya establecido correctamente la conexión, los indicadores se iluminarán en sucesión.

¡Ahora la UFO está lista para usarla!

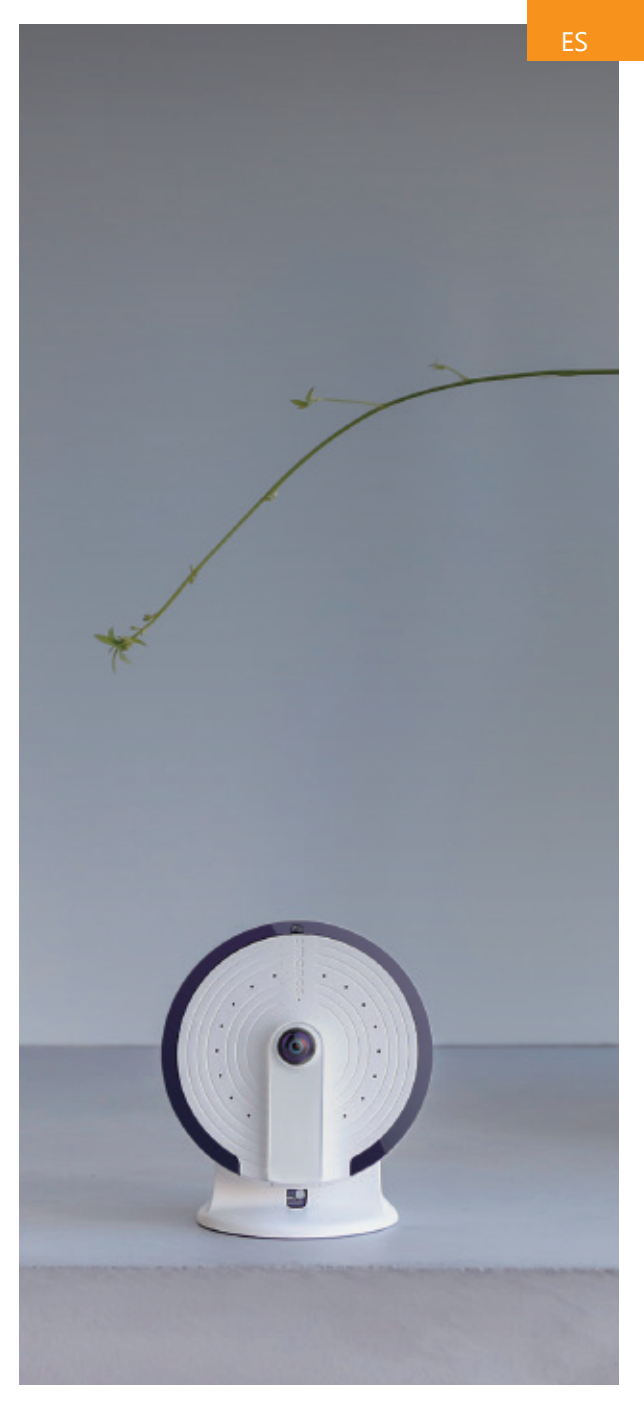

## Instalación

Tipo de instalación: montado en techo o en pared

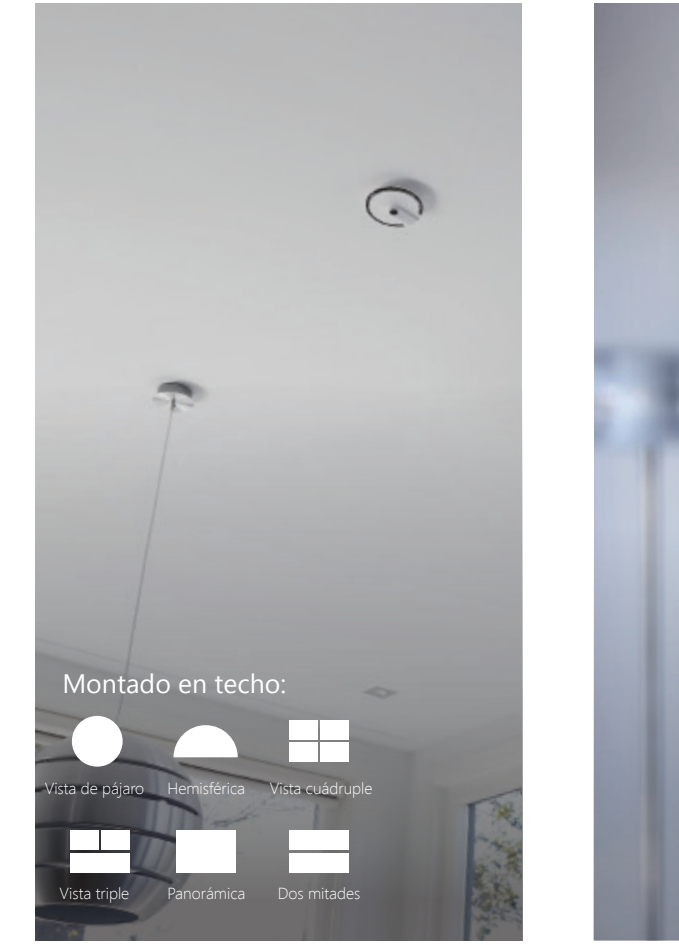

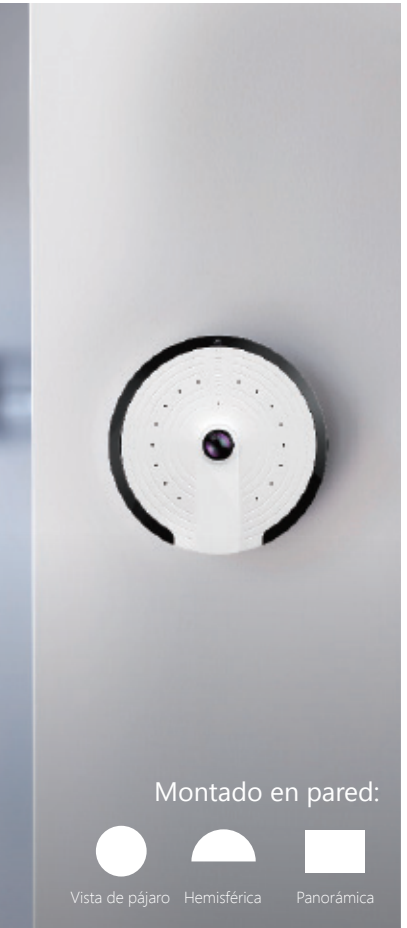

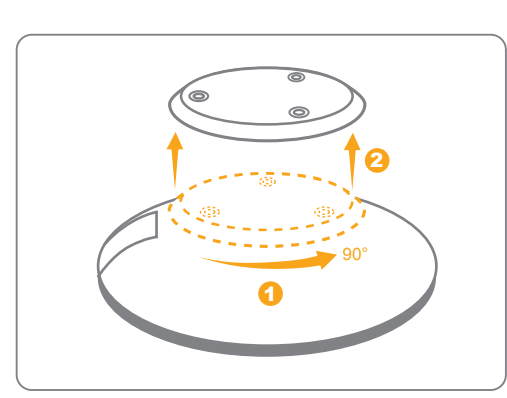

1. Libere la base de la cámara.

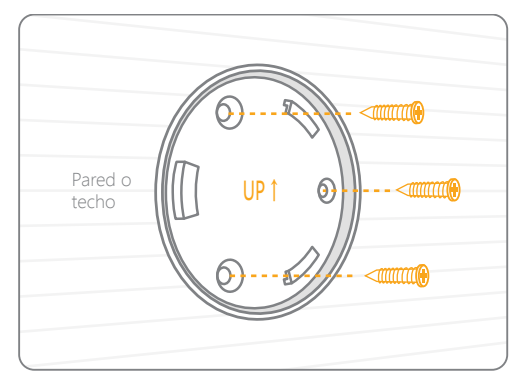

2. Coloque la base sobre la pared, en el ángulo y posición relativa antes mostrados. Use el juego de herramientas incluido para instalarla adecuadamente.

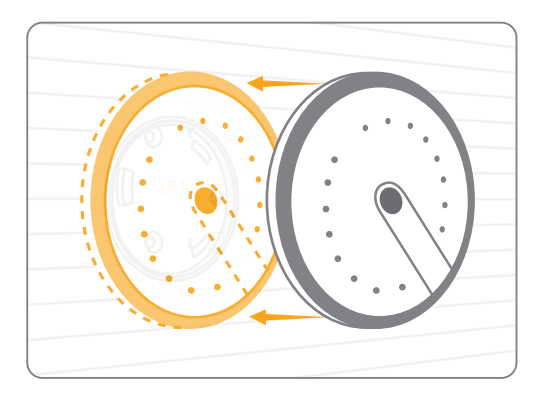

3. Fije la cámara en la base.

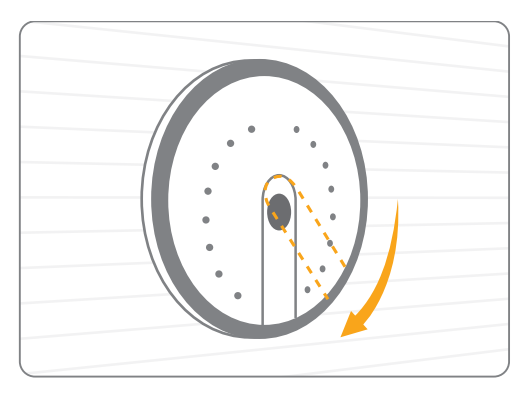

 Asegúrese de que el sensor de movimiento PIR apunte verticalmente al suelo (Montado en pared).

## Instalación

Tipo de instalación: en escritorios o superficies planas

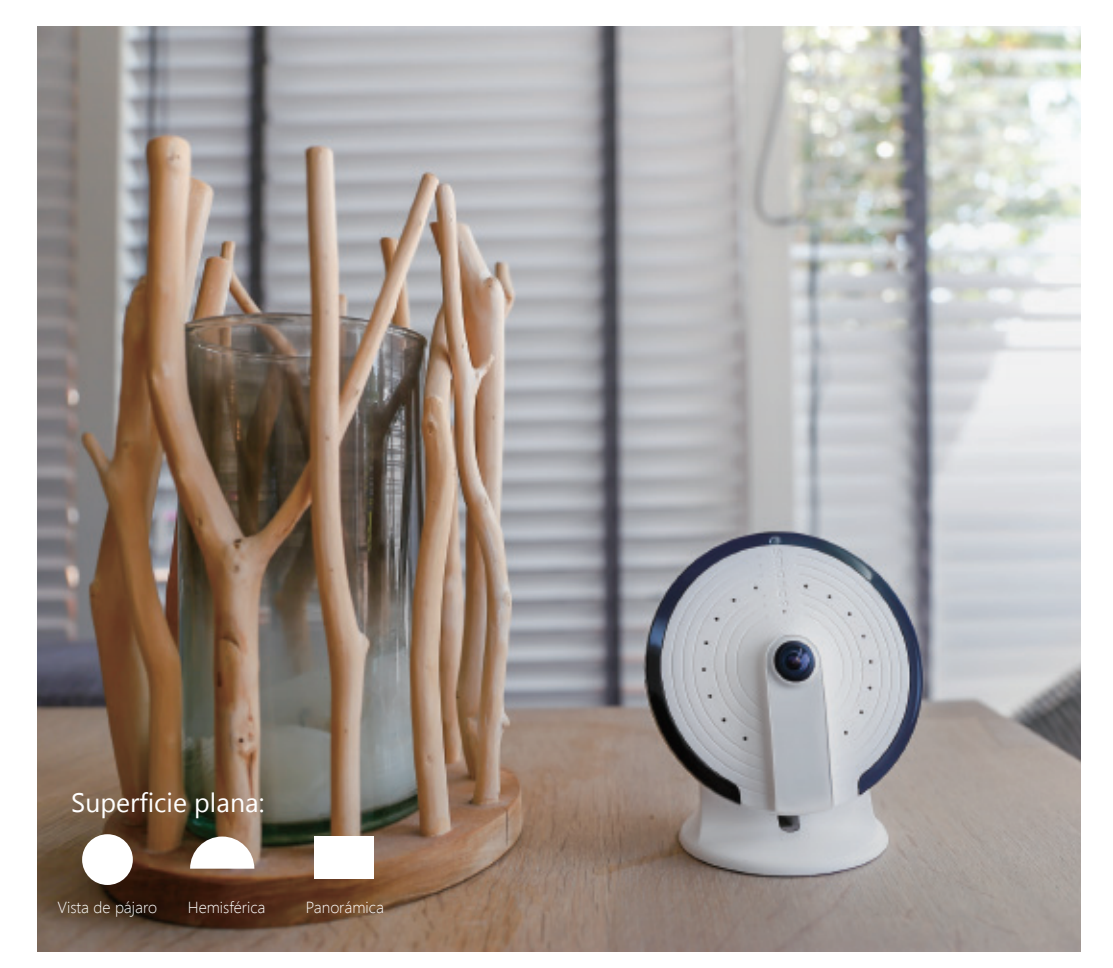

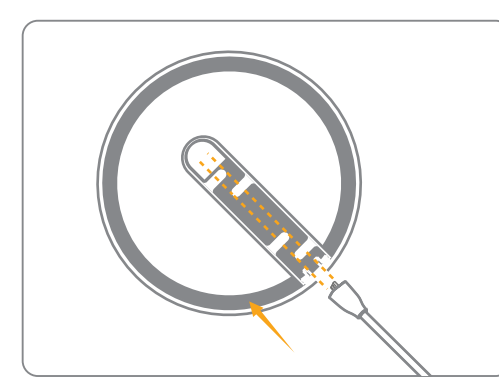

1. Pase el cable de alimentación (USB) por el agujero inferior del soporte.

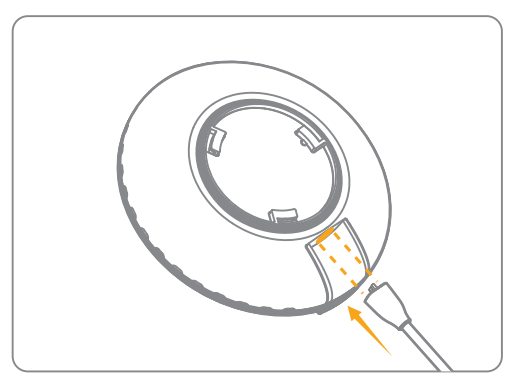

2. Inserte el USB en el conector de carga.

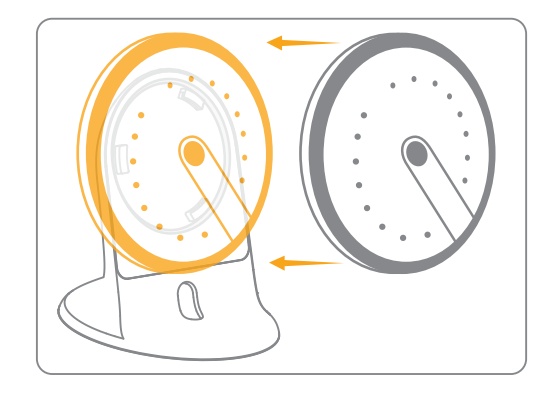

3. Fije la cámara en el soporte.

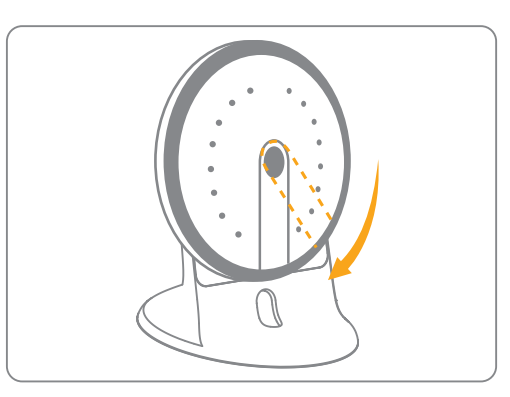

4. Asegúrese de que el sensor de movimiento PIR apunte verticalmente a la mesa/suelo. Los indicadores de la UFO le darán una idea del estado actual del dispositivo. A continuación encontrará una lista con los significados de cada patrón, cuando la UFO esté colocada como se muestra:

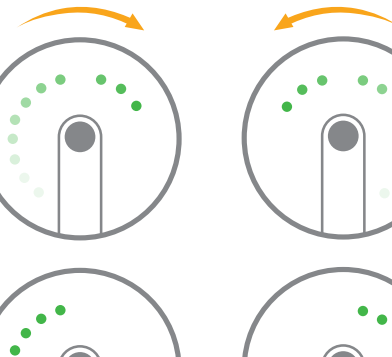

## UFO iniciándose

Los indicadores se iluminan repetidamente y en sucesión, en el sentido de las agujas del reloj y después en sentido contrario, durante 25-40 segundos

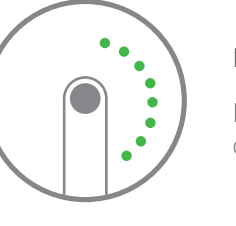

## Buscando señales Wi-Fi

Los indicadores de la fila izquierda y de la fila derecha se iluminan de forma alternativa

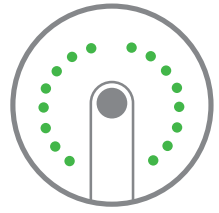

## Modo de configuración UFO

Todos los indicadores se iluminan simultáneamente

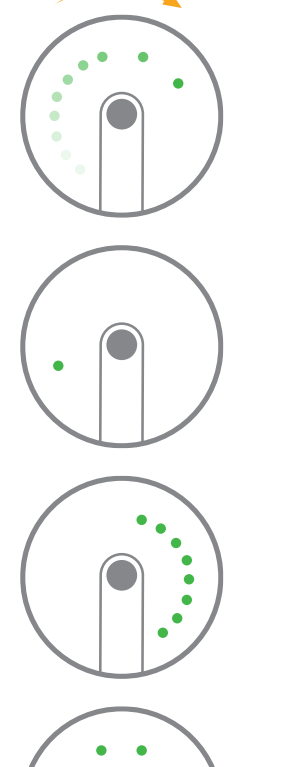

## La UFO ha establecido correctamente una conexión Wi-Fi

Los indicadores se iluminan en sucesión en el sentido de las agujas del reloj

#### Un Smartphone autorizado está visualizando el vídeo

Un solo indicador se ilumina constantemente

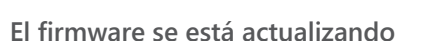

Un lado de los indicadores se ilumina lentamente

#### Modo de privacidad

Los dos indicadores se mantienen encendidos

•

•

•.

Apresentação da UFO

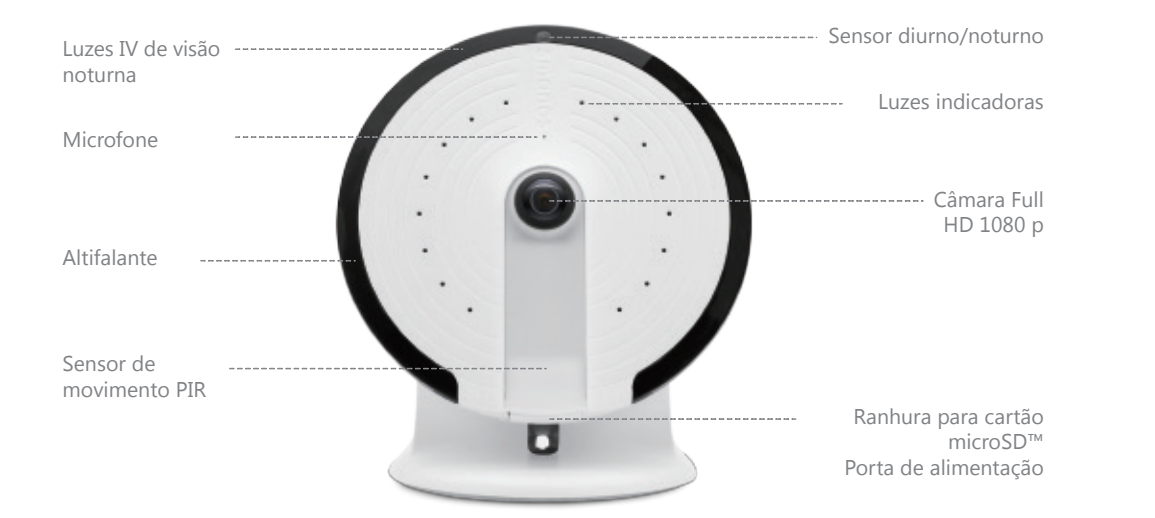

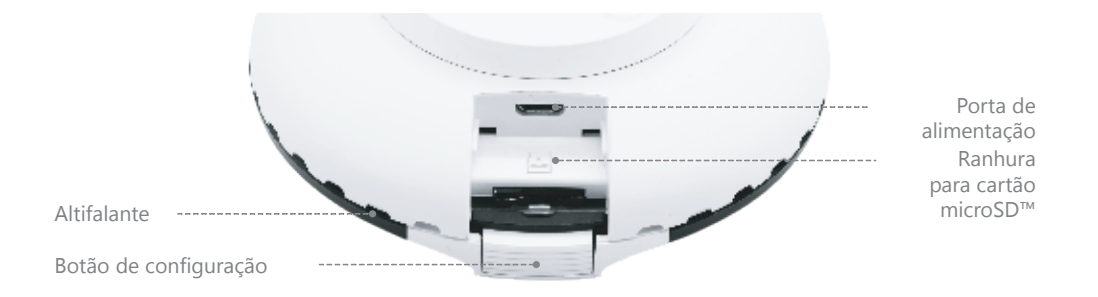

## Especificações

Modelo: PT-180H Alimentação: CC 5 V 1 A Câmara: Full HD 1080 p Campo de visão: Horizontal 180°, vertical 180° Compressão de vídeo: H.264/MJPEG Resolução de vídeo: Plano picado 1280x1280/ Panorâmica 1920x1080/ Vista quad. 1280x960/ Hemisférica 1920x1080/ Duas metades 1920x1080/ Vista tripla 1920x1080/ Vista quad. 1280x960/ Visão noturna: Sim, filtro corte IV automático Rede sem fios: 802.11b/g/n/ac com encriptação WEP/WPA/WPA2 2,4 GHz+5GHz Armazenamento no local: cartão microSD™ até 32 GB Condições de funcionamento: 0-50 °C, humidade < 95% HR (sem condensação)

Para obter o manual de instruções mais detalhado, verifique a secção Ajuda na app "smanos home".

Suporte técnico: http://www.smanos.com/UFO support@smanos.us (América do Norte) support@smanos.com (Resto do mundo)

## Começar

1. Transferir a aplicação "smanos home"

Procure por "smanos home" na App Store/ Google Play ou leia o código QR abaixo.

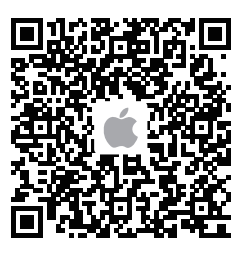

App Store

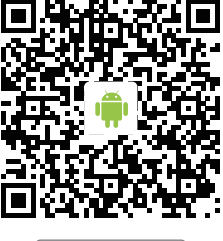

ANDROID APP ON Google **Play** 

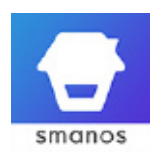

2. Registar/Entrar

Se ainda não tiver registado uma conta smanos, prima o ícone Registar na aplicação e siga as instruções para criar primeiro a sua conta.

\* Se não receber um código de verificação de conta na sua caixa de correio eletrónico durante o processo de registo, lembre-se de verificar a pasta de lixo eletrónico/spam e certifique-se de que a mensagem não foi bloqueada pelo seu operador.

#### Passo 1

Aguardar pelo arranque da câmara UFO

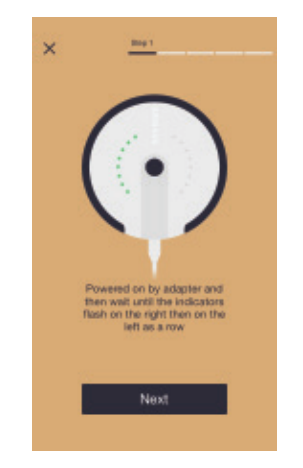

Ligue o adaptador de alimentação a uma tomada de parede e a câmara UFO vai arrancar em 25 a 40 segundos. Durante este período de tempo, verá os indicadores acenderem em sucessão no sentido horário e depois no sentido anti-horário.

Assim que a UFO estiver pronta para começar a funcionar, os indicadores piscam à direita e depois à esquerda em linha, o que quer dizer que está à procura de sinais Wi-Fi viáveis.

## Passo 2

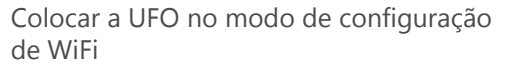

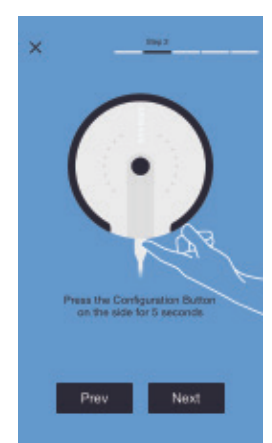

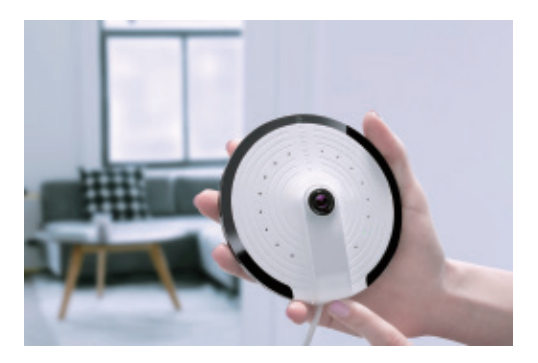

Prima sem soltar o Botão de Configuração de lado durante 5 segundos; ouvirá um aviso sonoro a indicar que a UFO mudou para o modo de configuração Wi-Fi.

## Passo 3

#### Ligar a UFO ao seu smartphone

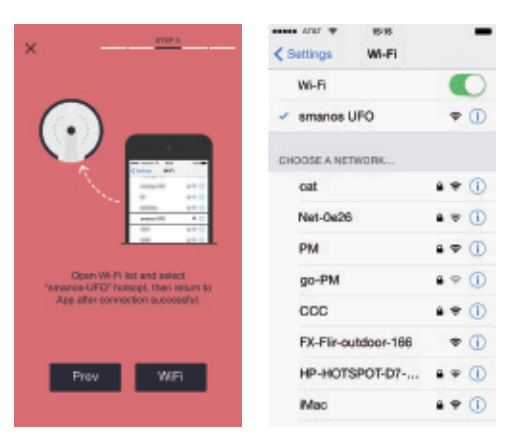

Vá para a lista de WiFi do seu smartphone e selecione "smanos UFO" para ligar à câmara. Agora, o seu smartphone é a central de controlo da sua câmara UFO.

## Passo 4

Inserir os detalhes de Wi-Fi para a sua câmara UFO

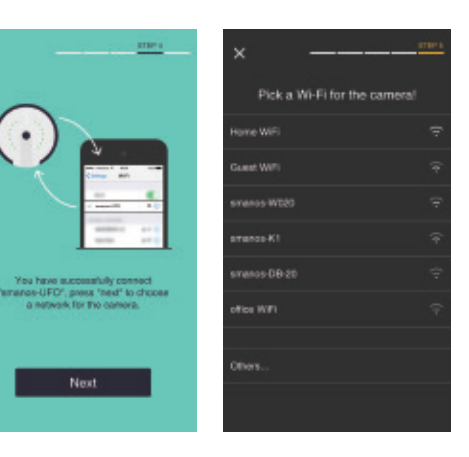

Escolha a rede "2.4GHz/5GHz WiFi" da lista exibida para a sua câmara UFO e insira a palavra-passe da rede Wi-Fi.

A câmara UFO ligará à rede WiFi selecionada.

O processo de ligação deverá levar cerca de um minuto.

#### Passo 5

#### Tirar partido da câmara UFO

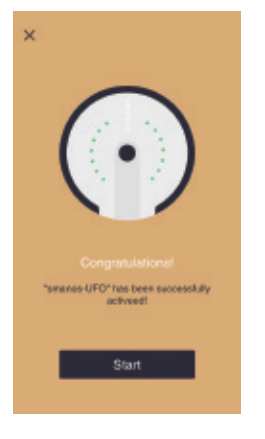

Quando uma ligação é estabelecida com sucesso, os indicadores acendem em sucessão.

Agora, a sua câmara UFO está pronta a ser usada!

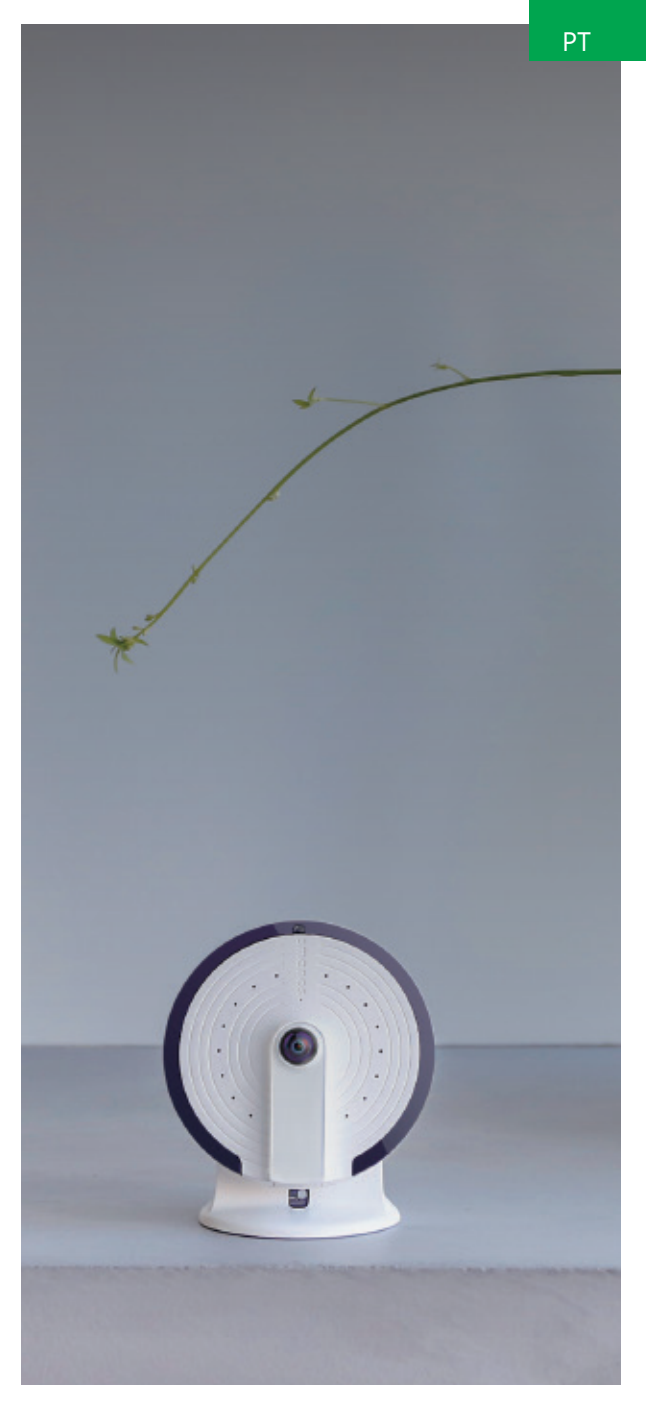

## Instalação

Tipo de instalação — Montagem no teto ou parede

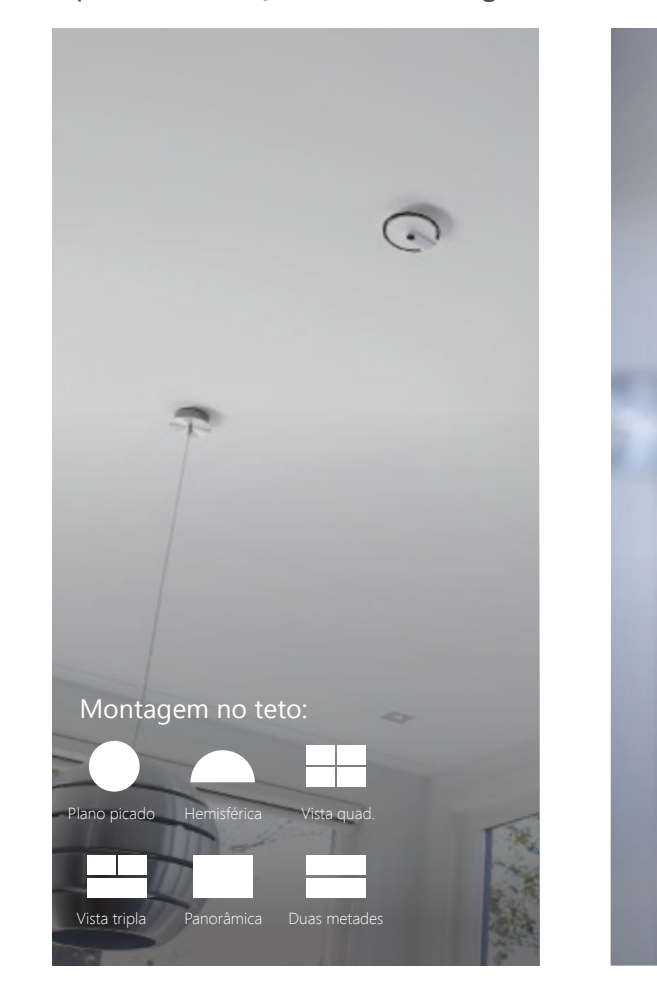

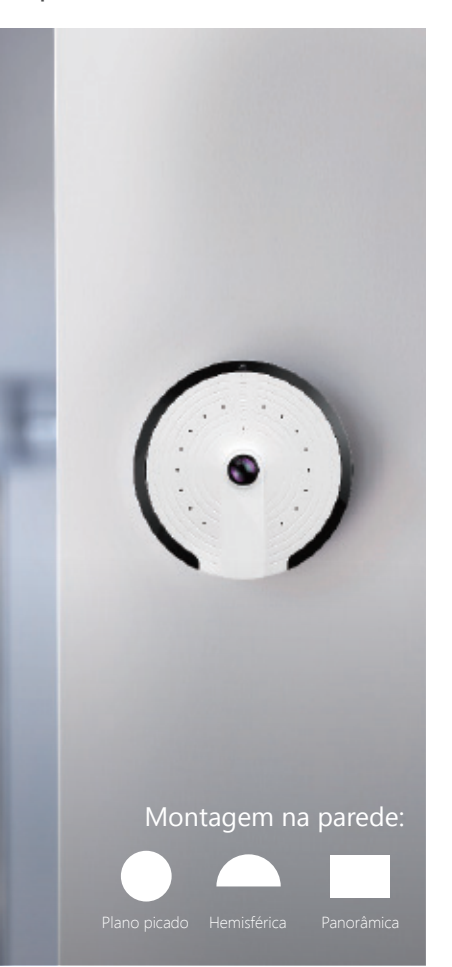

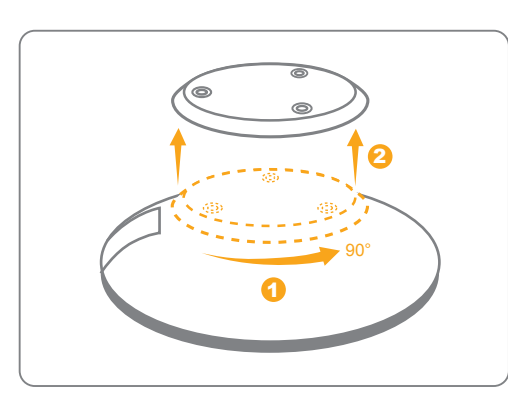

1. Desencaixe a base da sua câmara.

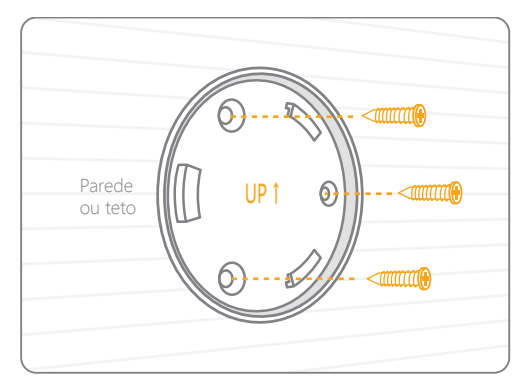

 Coloque a base na parede, no ângulo e na posição relativa conforme ilustrado acima; utilize o conjunto de ferramentas incluído para instalar corretamente.

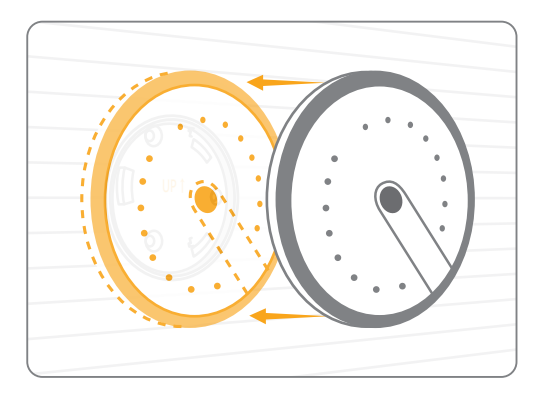

3. Encaixe a câmara na posição na base.

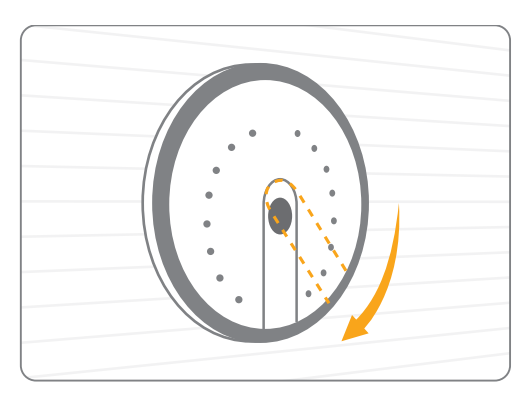

4. Verifique se o sensor de movimento PIR está a apontar verticalmente para o chão (Montagem na parede).

## Instalação

Tipo de instalação — Mesa ou qualquer superfície plana

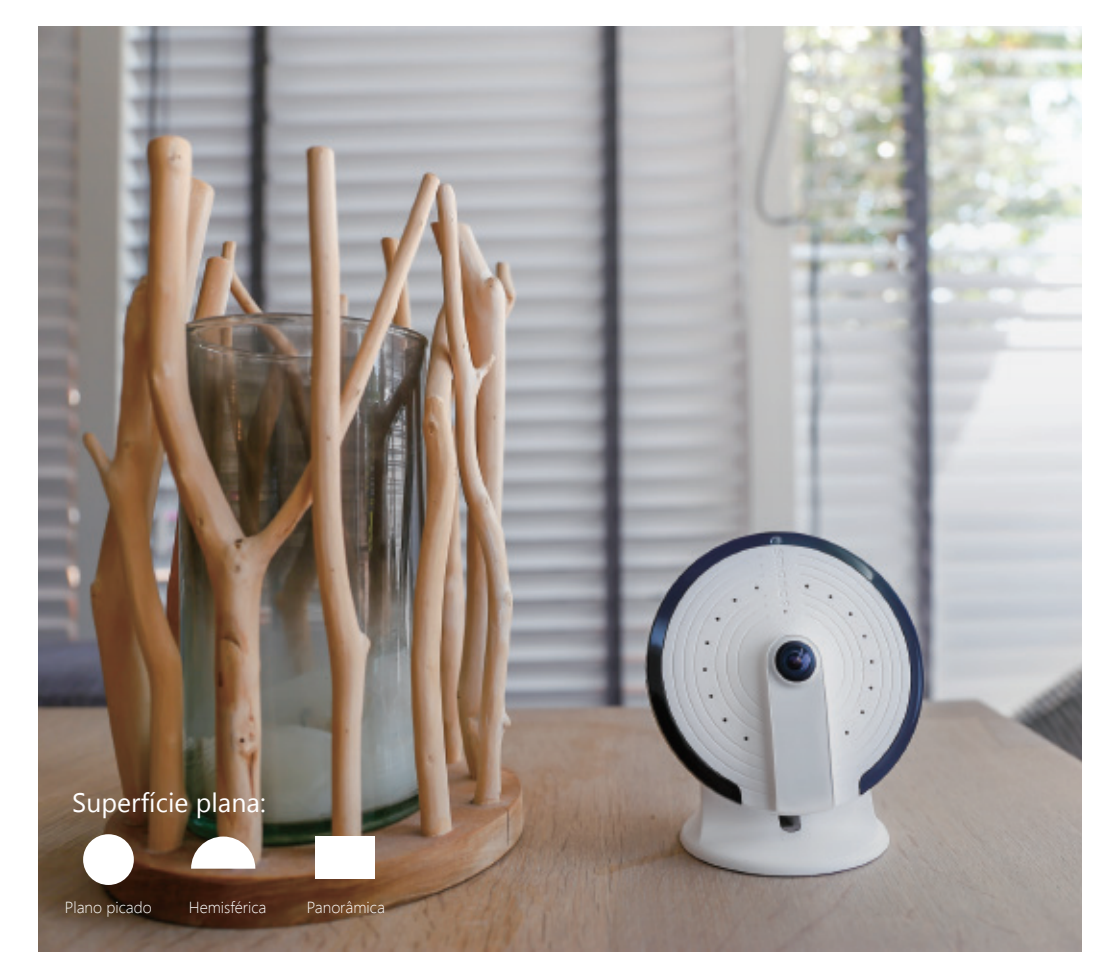

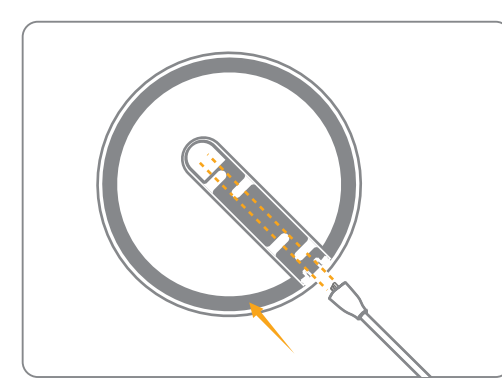

1. Passe o cabo de alimentação (USB) através do orifício inferior do suporte.

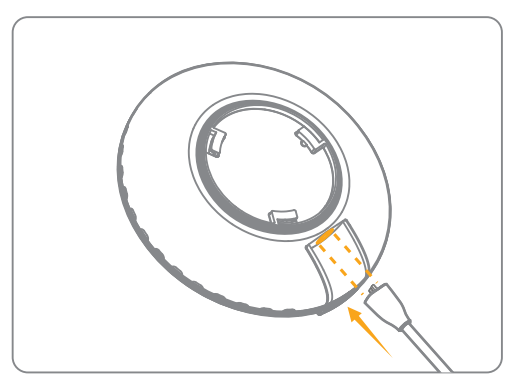

2. Insira o USB na porta de alimentação.

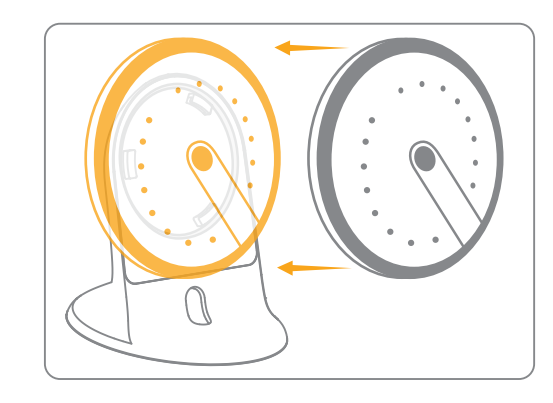

3. Prenda a sua câmara no suporte.

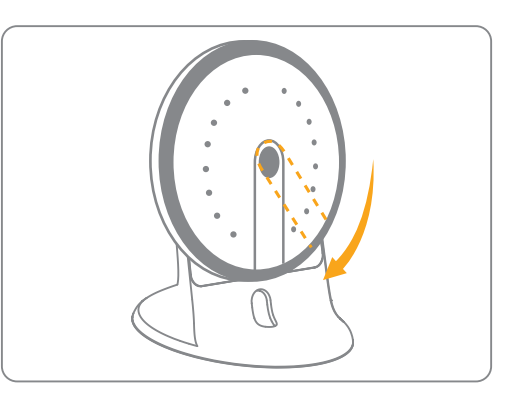

4. Verifique se o sensor de movimento PIR está a apontar verticalmente para a mesa/ chão.

## Indicadores luminosos

Os indicadores na UFO dar-lhe-ão uma ideia do estado do dispositivo atual. Aqui está uma lista com o significado de cada padrão, como a UFO posicionada conforme ilustrado:

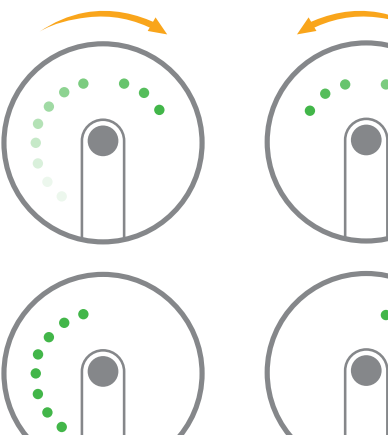

## UFO a arrancar

Os indicadores acendem primeiro em sucessão no sentido horários e depois no sentido anti-horário, repetidamente, durante 25-40 segundos.

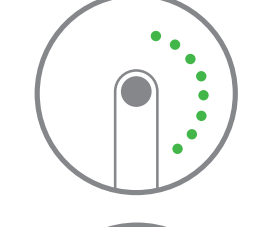

## A procurar sinais de Wi-Fi

Os indicadores da linha esquerda e da linha direita piscam alternadamente

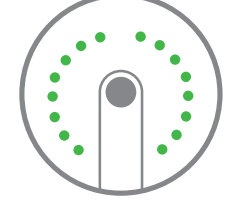

## Modo de configuração da UFO

Todos os indicadores piscam simultaneamente

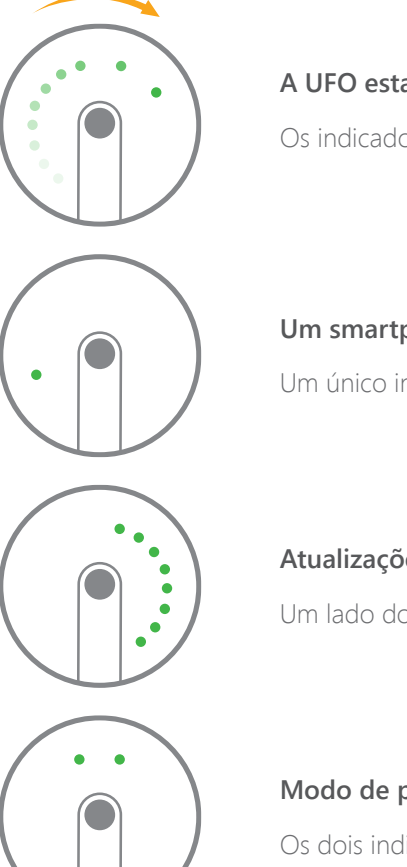

## A UFO estabeleceu uma ligação Wi-Fi

Os indicadores funcionam em sucessão no sentido horário

## Um smartphone autorizado está a ver o vídeo

Um único indicador pisca continuamente

#### Atualizações de firmware

Um lado dos indicadores pisca lentamente

#### Modo de privacidade

Os dois indicadores de cima mantêm-se acesos

## Spie a infrarossi per visione notturna Microfono Altoparlante Sensore di movimento PIR Sensore di movimento PIR

Panoramica dispositivo UFO

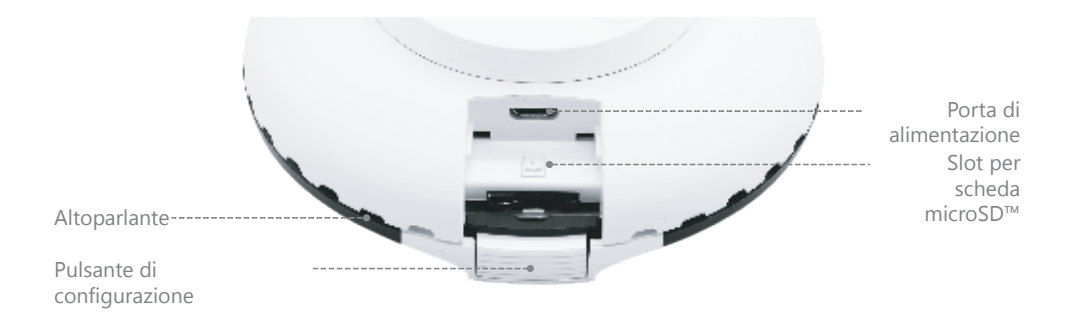

## Specifiche tecniche

Modello: PT-180H Alimentazione: 5 V CC, 1 A Telecamera: Full HD 1080p Campo di visualizzazione: orizzontale 180°, verticale 180° Compressione video: H.264/MJPEG Risoluzione video: Vista dall'alto 1280x1280/ Panorama 1920x1080/ Vista Quad 1280x960/ Emisfero 1920x1080/ A due metà 1920x1080/ Vista tripla 1920x1080 Visione notturna: sì, filtro IR-cut automatico Wi-Fi: 802.11b/g/n/ac con crittografia WEP/WPA/WPA2 a 2,4 GHz+5GHz Archiviazione on-site: scheda microSD™ fino a 32 GB Condizioni di funzionamento: 0-50°C, umidità relativa < 95% (senza condensa) Dimensioni (L x P x A): 106 X 106 X 36mm

Per istruzioni più dettagliate, accedere alla Guida dell'app "smanos home".

Assistenza tecnica: http://www.smanos.com/UFO support@smanos.us (America del Nord) support@smanos.com (Internazionale)

## Per iniziare

1. Scaricare l'app "smanos home"

Cercare "smanos home" nell'App Store o in Google Play Store oppure scansionare il codice QR qui sotto:

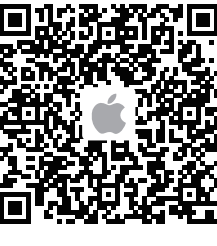

Download on the App Store

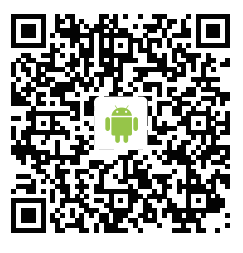

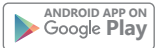

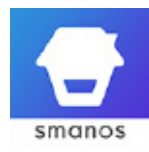

2. Registrarsi/Accedere

Se non si è registrato un account con smanos, premere "Registrati" sotto l'icona "Accedi" nell'app, quindi seguire le istruzioni per creare innanzitutto il proprio account.

\* Se non si riceve il codice di verifica dell'account nella cartella Posta in arrivo durante il processo di registrazione, controllare la cartella Spam/Posta indesiderata per assicurarsi che la notifica non sia stata bloccata dal proprio fornitore di servizi.

#### Fase 1

Attesa dell'avvio del dispositivo UFO

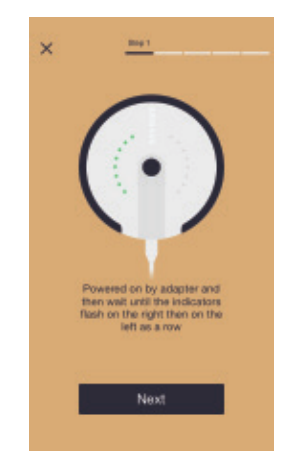

Collegare l'adattatore di alimentazione alla presa elettrica affinché la telecamera UFO si avvii in 25-40 secondi. Durante questo periodo di tempo, si vedranno gli indicatori illuminarsi in successione in senso orario e poi antiorario.

Quando il dispositivo UFO è pronto per l'avvio, gli indicatori lampeggeranno in fila prima verso destra poi verso sinistra, ad indicare che il dispositivo sta effettuando la ricerca dei segnali WiFi utilizzabili.

## Fase 2

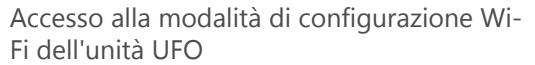

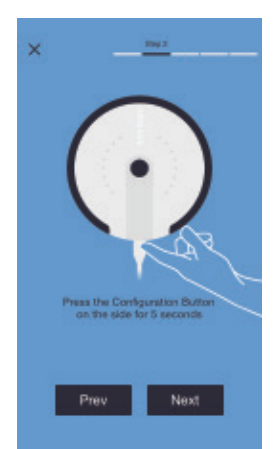

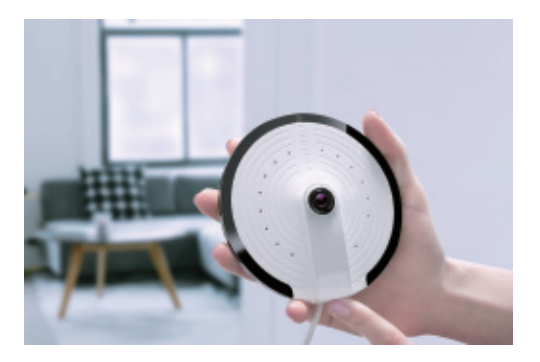

Premere e tenere premuto il pulsante di configurazione laterale per 5 secondi, quindi si udirà un segnale acustico che indica che il dispositivo UFO è passato alla modalità di configurazione WiFi.

## Fase 3

Connessione del dispositivo UFO allo smartphone

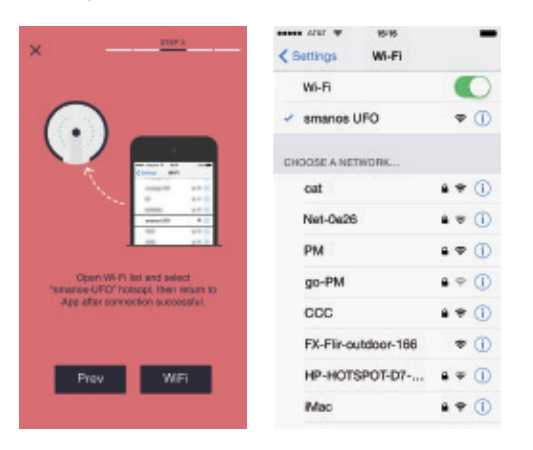

Accedere all'elenco delle reti Wi-Fi dello smartphone e selezionare "smanos UFO" per collegarsi alla telecamera. Lo smartphone è ora il centro di controllo del dispositivo UFO.

#### Fase 4

Immissione dei dettagli della rete WiFi per la telecamera UFO

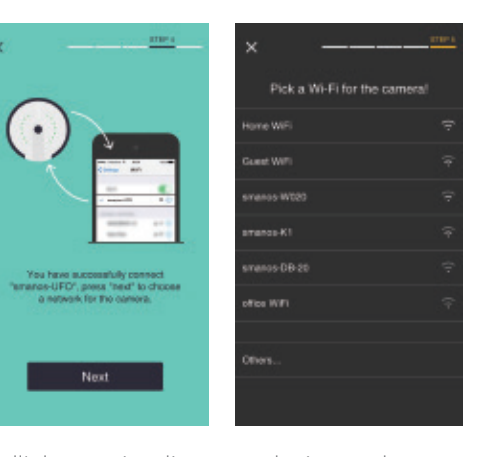

Dall'elenco visualizzato, selezionare la rete WiFi da 2,4 GHz/5GHz per la telecamera UFO in uso, quindi immettere la password della rete WiFi.

Il dispositivo UFO si connetterà alla rete WiFi selezionata.

Il processo di associazione richiede circa un minuto.

#### Fase 5

Buon divertimento con la telecamera UFO

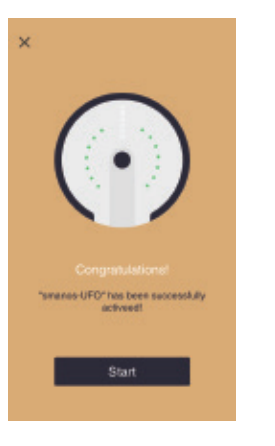

Quando la connessione è stata stabilita correttamente, gli indicatori si illuminano in successione.

Il dispositivo UFO è quindi pronto a girare!

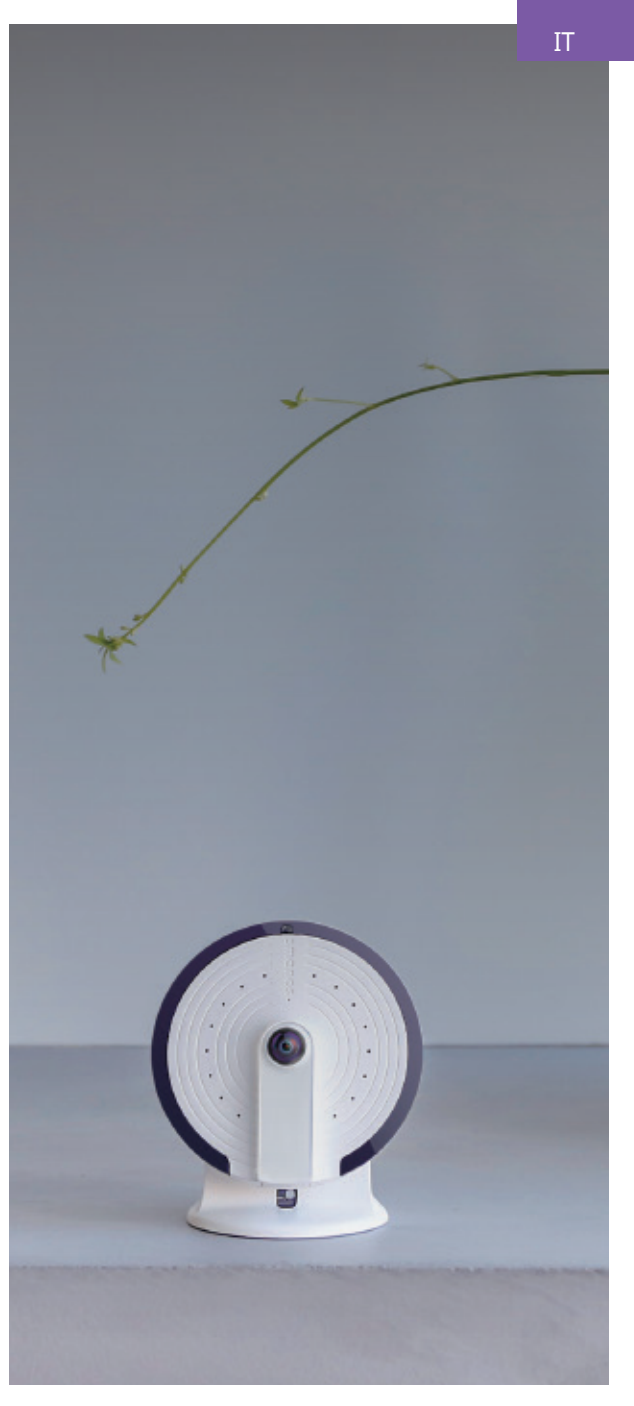

## Installazione

Tipo di installazione — A soffitto o su parete

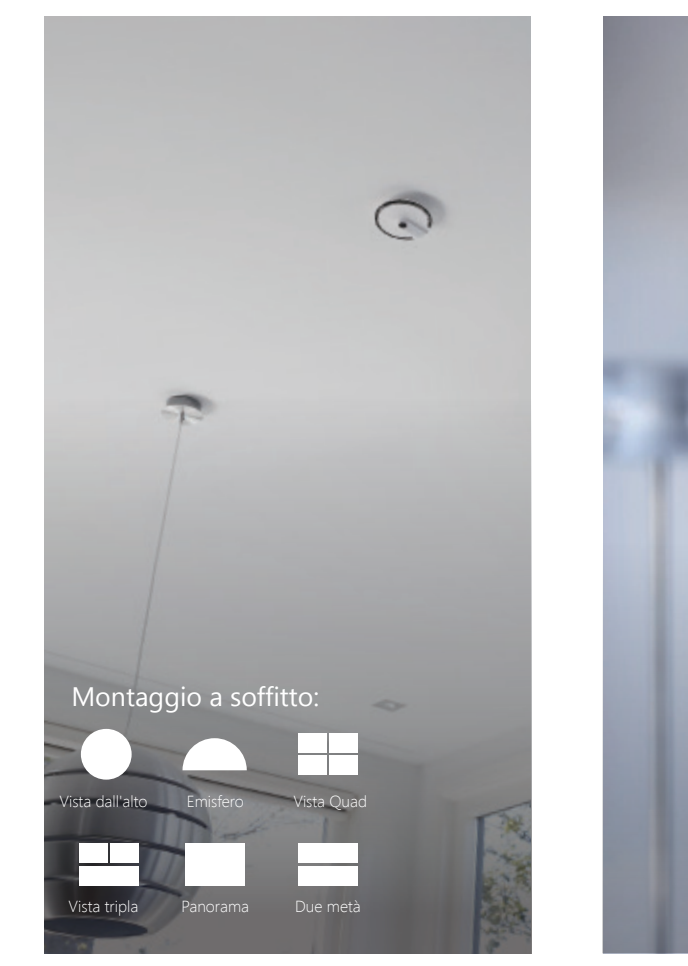

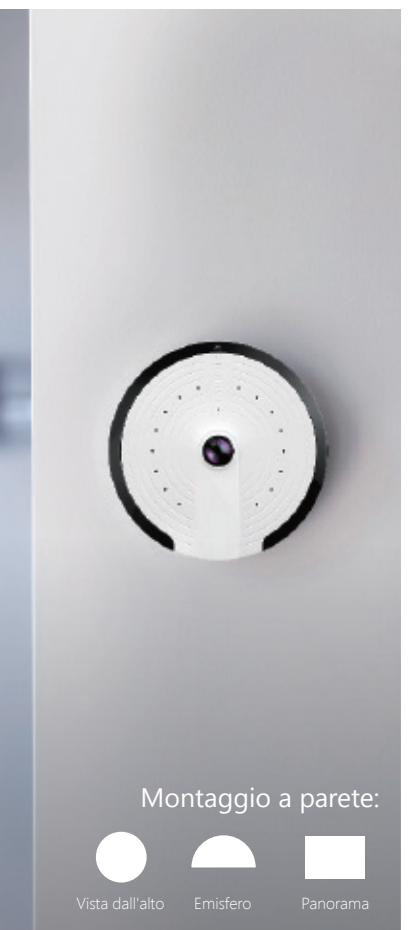

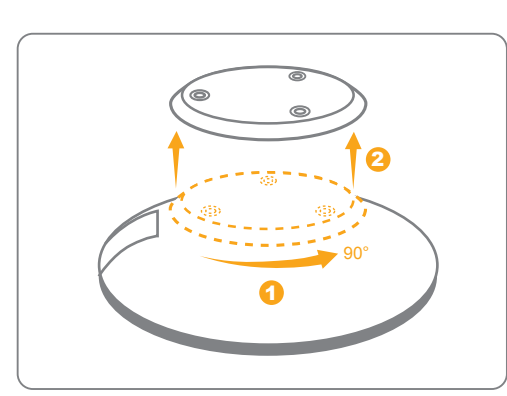

1. sbloccare la base dalla telecamera.

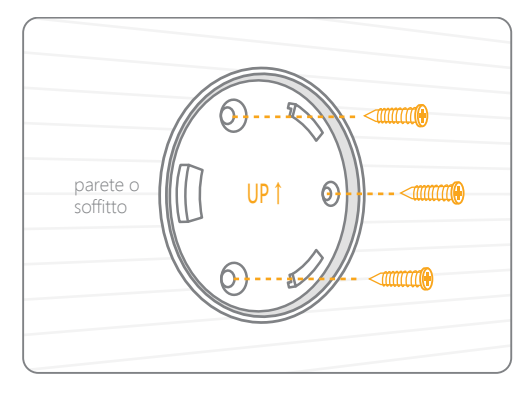

2. posizionare la base sulla parete, con l'angolazione e nella posizione relativa mostrata sopra; utilizzare il set di strumenti fornito per installarla correttamente.

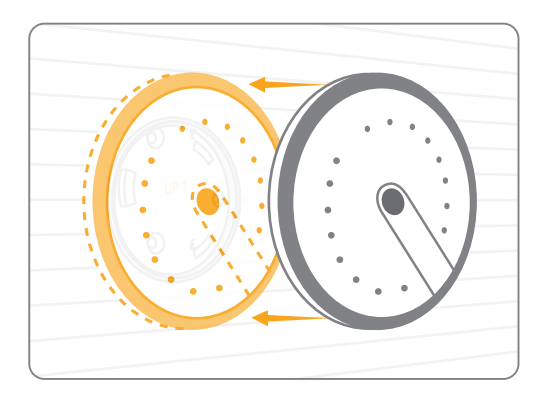

3. bloccare la telecamera in posizione nella base.

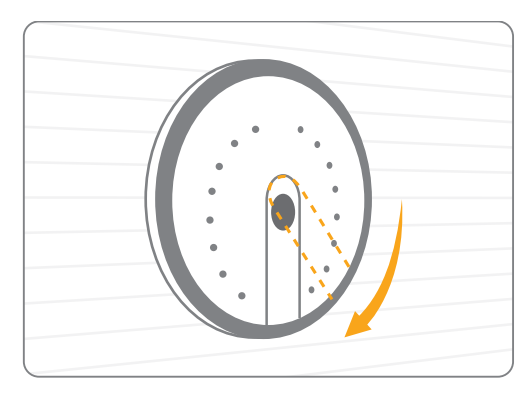

4. assicurarsi che il sensore di movimento PIR punti in verticale verso il pavimento (Montaggio a parete).

## Installazione

Tipo di installazione — Su scrivania o altra superficie piana

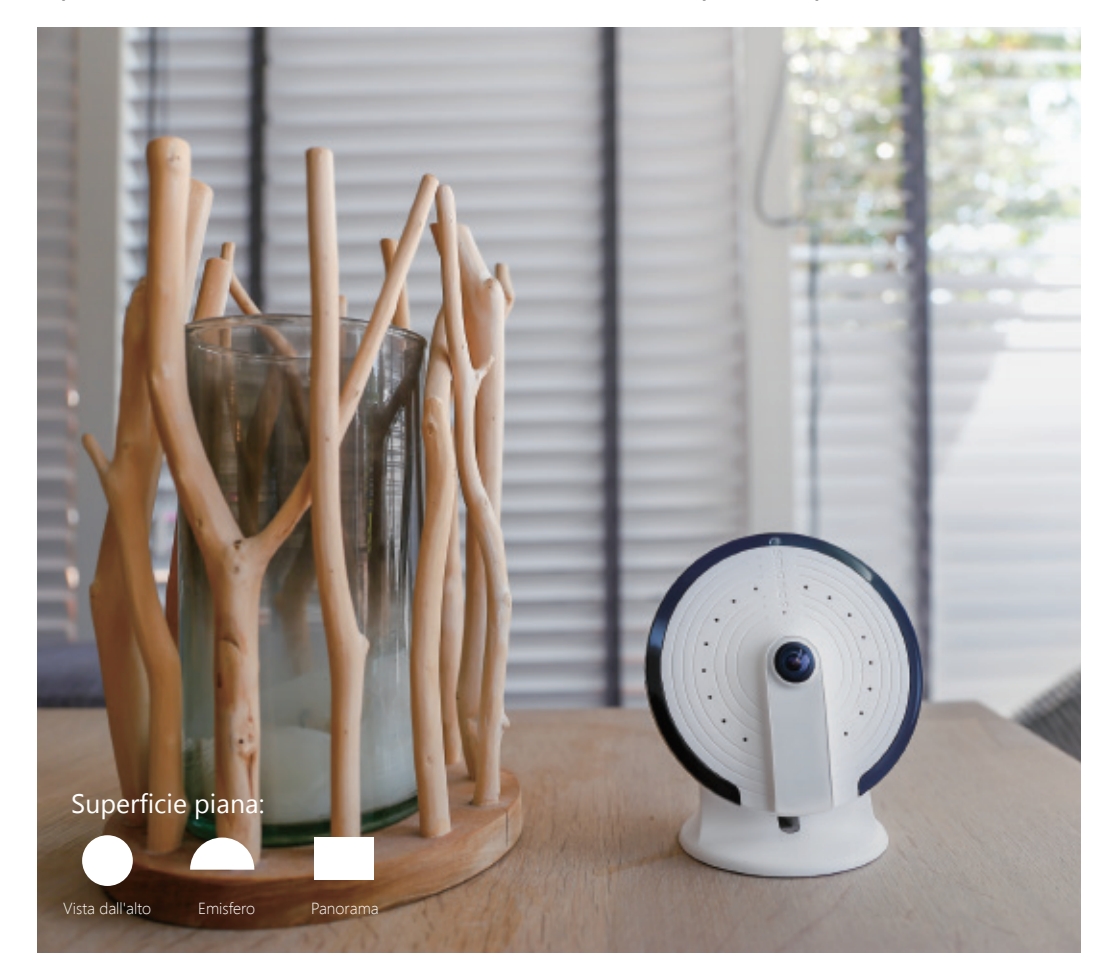

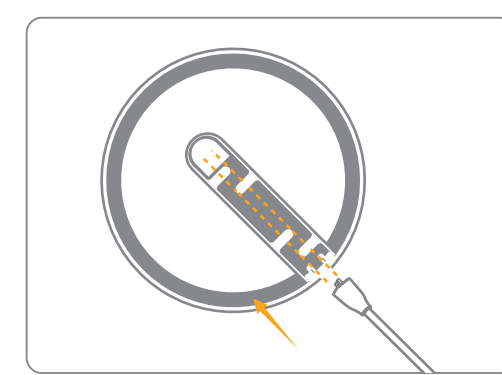

1. far passare il cavo di alimentazione (USB) attraverso il foro nella parte inferiore della staffa.

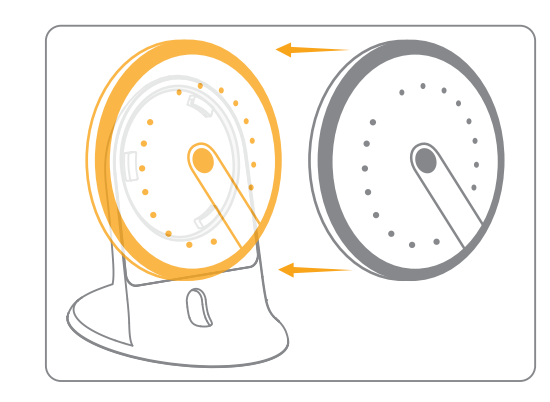

3. bloccare la telecamera sulla staffa.

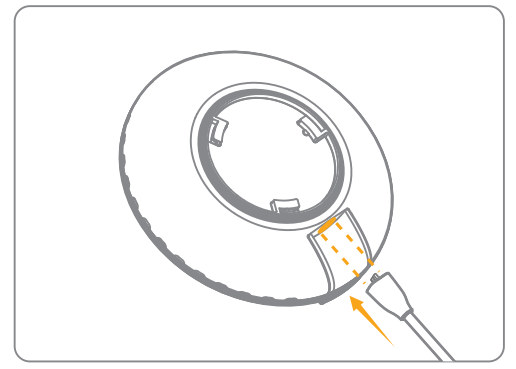

2. inserire il cavo USB nella porta di alimentazione.

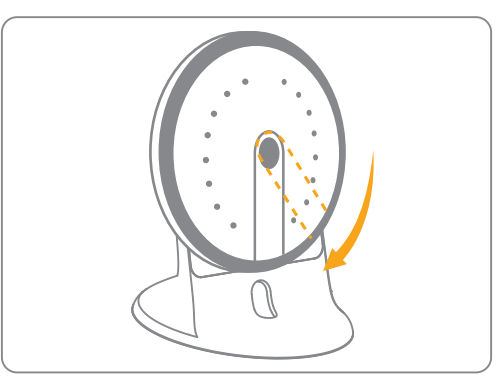

4. assicurarsi che il sensore di movimento PIR punti in verticale verso la scrivania/il pavimento. Gli indicatori sul dispositivo UFO danno un'idea dello stato corrente del dispositivo. Di seguito un elenco del significato di ciascun criterio, con il dispositivo UFO nella posizione mostrata:

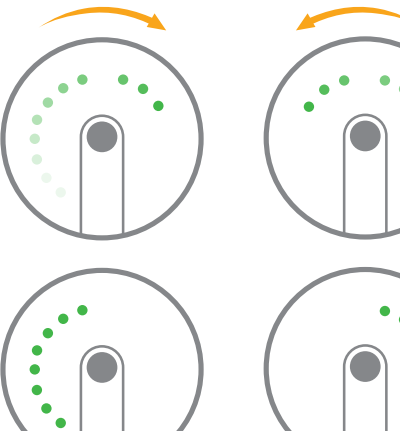

## Avvio del dispositivo UFO in corso

Gli indicatori si illuminano in successione prima in senso orario poi antiorario, ripetutamente per 25-40 secondi

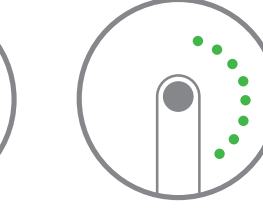

## Ricerca dei segnali WiFi in corso

Le file di indicatori verso sinistra e verso destra lampeggiano alternativamente

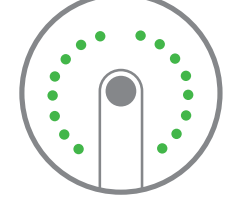

#### Modalità di configurazione del dispositivo UFO

Tutti gli indicatori lampeggiano contemporaneamente

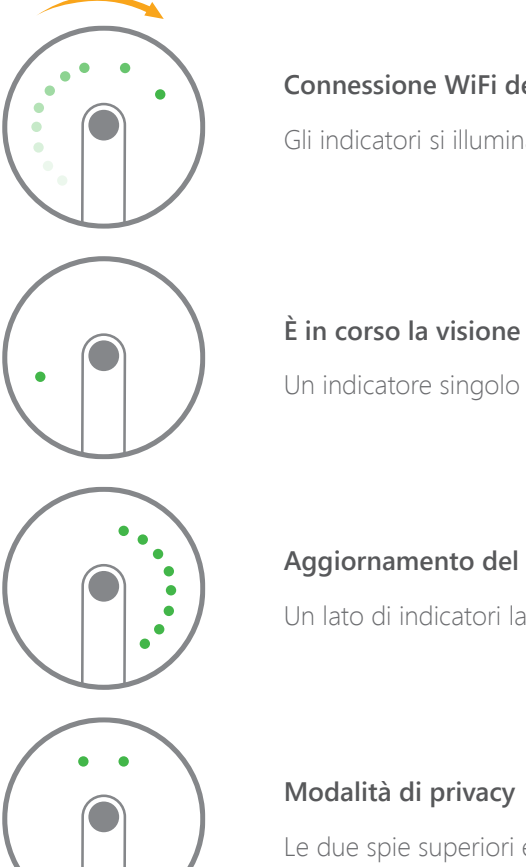

## Connessione WiFi del dispositivo UFO riuscita

Gli indicatori si illuminano in successione in senso orario

## È in corso la visione del video da uno smartphone autorizzato

Un indicatore singolo lampeggia costantemente

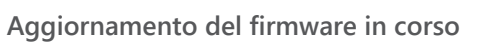

Un lato di indicatori lampeggia lentamente

Le due spie superiori emettono una luce fissa